# Kenotariatan

# 1. Masuk ke halaman Website Ditjen AHU

• Akses ke halaman Website Ditjen AHU Online ke alamat http://www.ahu.web.id

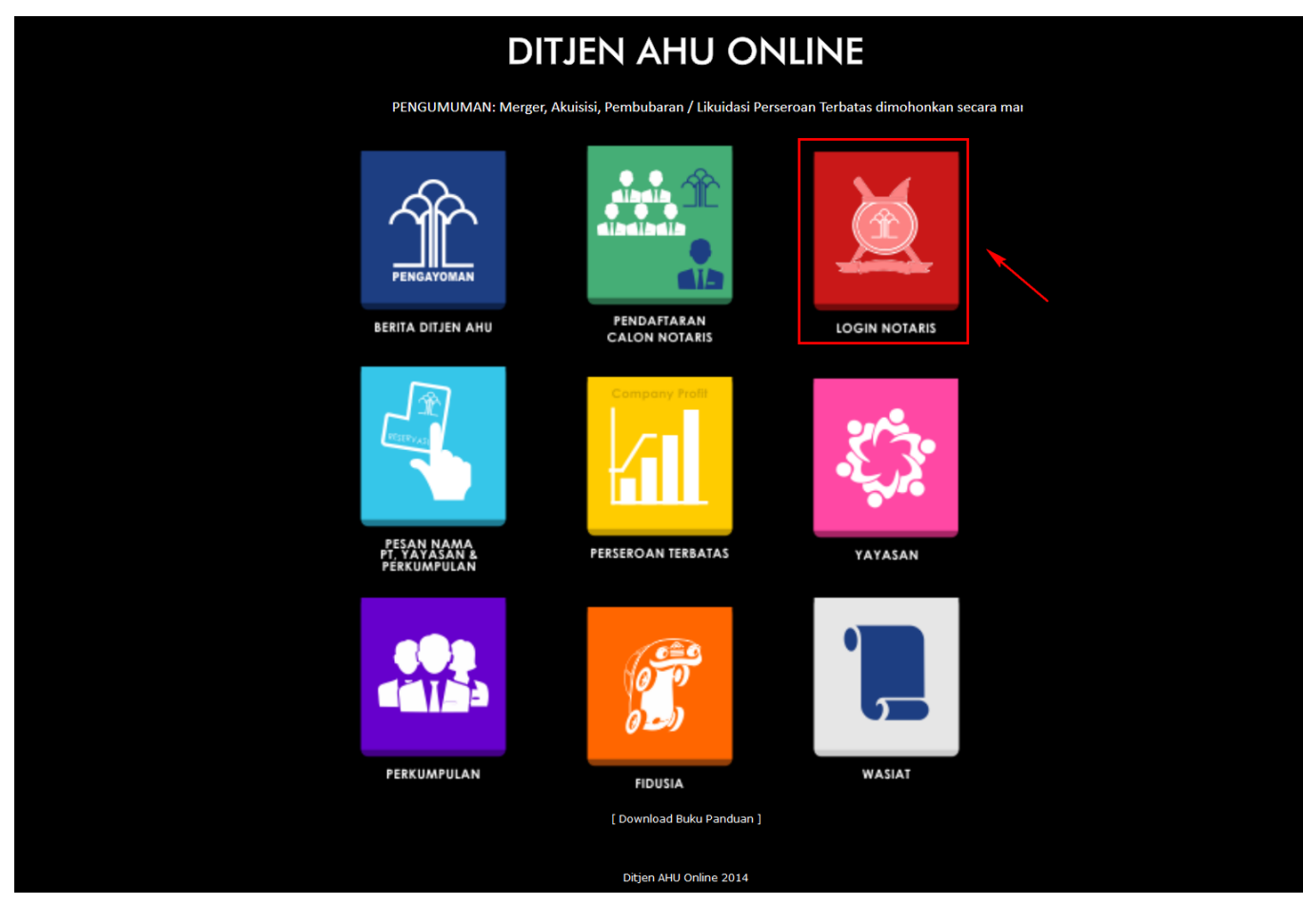

• Klik Login Notaris tampilan seperti dibawah ini :

| DIREKTORAT JEN<br>KEMENTERIAN HUR | DIREKTORAT JENDERAL ADMINISTRASI HUKUM UMUM<br>kementerian hukum dan hak asasi manusia republik Indonesia |  |  |  |  |  |  |
|-----------------------------------|----------------------------------------------------------------------------------------------------|--|--|--|--|--|--|
|                                   | LOGIN                                                                                                    |  |  |  |  |  |  |
|                                   | User ID 1<br>Password 2<br>MASUK 3                                                                        |  |  |  |  |  |  |
|                                   | Kembali     Lupa Password                                                                                 |  |  |  |  |  |  |
|                                   |                                                                                                    |  |  |  |  |  |  |
| 1. Masukkan Username (Akun SABH)  |                                                                                                    |  |  |  |  |  |  |

2. Masukkan Password yang anda miliki.

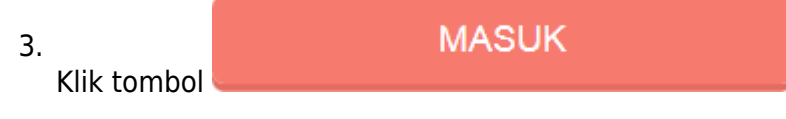

# 1. Daftar Permohonan

Masuk ke halaman Daftar Permohonan melalui menu di atas

| DITJEN AHU                   | J ONL | INE |             | 2 Pesan      | × .                                                                                           |                                                                                        |                                                                |                                                      | 0. | SABH - |
|------------------------------|-------|-----|-------------|--------------|-----------------------------------------------------------------------------------------------|----------------------------------------------------------------------------------------|----------------------------------------------------------------|------------------------------------------------------|----|--------|
| Beranda<br>Daftar Permohonan |       |     | Email:      |              | Daftar Permohonan Permohonan<br>Permohonan Penambahan Gelar Ha<br>Permohonan Pensiun Protokol | an Cula Permohonan Pindah Wilayah Permoho<br>aji Permohonan Perubahan Gelar Akademik P | nan Perpanjangan Masa Jabatan<br>Permohonan Singkat Nama Permo | Permohonan Perubahan Nama<br>ohonan Pengunduran Diri |    |        |
|                              | +     |     |             |              | Profil Notaris                                                                                |                                                                                        |                                                                |                                                      |    |        |
| Perseroan Terbatas           | +     |     | 👗 Profil No | otaris       | Nama Lengkap                                                                                  |                                                                                        | Nama Kecil                                                     | Para 20 10 10 10 10                                  |    |        |
| Yayasan                      | +     |     | 🛗 Riwayat   | t Permohonan | Dahulu bernama / Alias                                                                        | :                                                                                      | Nomor Induk Kependudukan                                       | : 6345264765378892                                   |    |        |
| Perkumpulan                  | +     |     | C Edit Pro  | ofil         | Nomor NPWP                                                                                    | : 1.123.123.1-001                                                                      | Tanggal Lahir                                                  | : 01 July 1949                                       |    |        |
| Notaris Pengganti            |       |     | Surat K     | Ceputusan    | Tempat Lahir                                                                                  | : JAKARTA                                                                              | Nomor Akta Lahir / Tanda Kenal<br>Lahir                        | : AHU-NO.AKTA.XXII                                   |    |        |
|                              |       |     |             |              | Tanggal Terbit Akta Lahir / Tanda                                                             | - 01 Nevember 2030                                                                     | Jenis Kelamin                                                  | : Laki-laki                                          |    |        |
| Login SABH                   |       |     | Surat K     | keterangan   | Renai Lann                                                                                    | . OT November 2030                                                                     | Agama                                                          | : ISLAM                                              |    |        |
|                              |       |     |             |              | Status Perkawinan                                                                             | : Lajang                                                                               | Email                                                          | 1                                                    |    |        |
|                              |       |     |             |              | Email Alternatif                                                                              | :                                                                                      | Nomor Handphone                                                | : 081818181818                                       |    |        |
|                              |       |     |             |              |                                                                                               |                                                                                        |                                                                |                                                      |    |        |
|                              |       |     |             |              | Nomor SK Kehakiman                                                                            | : 1-ISTIMEWA                                                                           | Tanggal SK Kehakiman                                           | : 2009-06-02                                         |    |        |
|                              |       |     |             |              | Nomor SK Pelantikan                                                                           | : A.42/GSB/HUK-III/2000                                                                | Tanggal SK Pengangkatan                                        | : 06 May 2014                                        |    |        |
|                              |       |     |             |              | Nomor SK Pengangkatan                                                                         | : AHU-00035.AH.02.02.TAHUN 2014                                                        | Nomor SK MENDAGRI                                              | : 1-ISTIMEWA                                         |    |        |
|                              |       |     |             |              | Tanggal SK MENDAGRI                                                                           | : 2009-06-02                                                                           | No Sertifikat SABH                                             | : JDKJ/78/XIXOO                                      |    |        |

#### • Tampilan Daftar Permohonan

| Daftar Transaksi |                                   |                    |                            |                    |                     |                                                                            |
|------------------|-----------------------------------|--------------------|----------------------------|--------------------|---------------------|----------------------------------------------------------------------------|
|                  |                                   |                    |                            |                    | ,                   | Menampilkan 1-10 dari 13 hasil                                             |
| No Transaksi     | Jenis Transaksi                   | Status             | Wilayah Tujuan             | Nama Lengkap       | Tanggal Daftar      | Aksi                                                                       |
|                  | v                                 | ~                  |                            |                    |                     | □ <b>/</b> 1                                                               |
| 1014052016300779 | PERPINDAHAN NOTARIS ANTAR WILAYAH | Belum diverifikasi | KABUPATEN BANDUNG<br>BARAT | H. NOTARIS SABH    | 2014-05-20 09:27:10 | 2 <u>Cetak Tagihan</u><br>Lihat Permohonan<br>Unduh Permohonan             |
| 101405161600776  | PENSIUN NOTARIS                   | Sudah Diverifikasi |                            | H. NOTARIS SABH    | 2014-05-16 18:06:19 | <u>Cetak Tagihan</u><br>Lihat Permohonan<br>Unduh Permohonan               |
| 1014051416200768 | PENAMBAHAN GELAR HAJI             | Sudah Diverifikasi |                            | NOTARIS SABH KELES | 2014-05-14 06:25:14 | <u>Cetak Tagihan</u><br>Lihat Permohonan<br>Unduh Permohonan               |
| 1014051216200766 | GANTI NAMA NOTARIS                | Belum diverifikasi |                            | NOTARIS SABH KELES | 2014-05-12 14:34:34 | <u>Cetak Tagihan</u><br>Lihat Permohonan<br>Unduh Permohonan               |
| 1014042316200742 | GANTI NAMA NOTARIS                | Sudah Diverifikasi |                            | NOTARIS SABH       | 2014-04-23 15:55:29 | <u>Cetak Tagihan</u><br>Lihat Permohonan<br>Unduh Permohonan               |
| 1014042316200744 | GANTI NAMA NOTARIS                | Sudah Diverifikasi |                            | NOTARIS SABH UHUY  | 2014-04-23 15:34:02 | <u>Cetak Tagihan</u><br><u>Lihat Permohonan</u><br><u>Unduh Permohonan</u> |
| 1014042316200743 | GANTI NAMA NOTARIS                | Sudah Diverifikasi |                            | NOTARIS SABH       | 2014-04-23 14:47:13 | <u>Cetak Tagihan</u><br>Lihat Permohonan<br>Unduh Permohonan               |
| 1014042316200741 | PERUBAHAN GELAR AKADEMIK          | Sudah Diverifikasi |                            | NOTARIS SABH       | 2014-04-23 10:14:57 | <u>Cetak Tagihan</u><br>Lihat Permohonan<br>Unduh Permohonan               |
| 1014042316200740 | PERUBAHAN SINGKAT NAMA NOTARIS    | Sudah Diverifikasi |                            | NOTARIS SABH       | 2014-04-23 09:03:33 | <u>Cetak Tagihan</u><br>Lihat Permohonan<br>Unduh Permohonan               |
| 1014011531200406 | PENAMBAHAN GELAR HAJI             | Sudah Diverifikasi |                            | NOTARIS SABH       | 2014-01-15 16:38:01 | <u>Cetak Tagihan</u><br><u>Lihat Permohonan</u><br><u>Unduh Permohonan</u> |
|                  |                                   |                    |                            |                    | Pergi ke halaman: 🍯 | 2 (Berikut >) (Terakhir >>)                                                |

- 1. Tampilan Cetak Tagihah
- 2. Lihat Permohonan dan Unduh Permohonan

Dalam Daftar transaksi terdapat fitur yang terdiri dari :

- No Transaksi : Berfungsi untuk mencari nomor transaksi yang sudah masuk
- Jenis Transaksi : Berfungsi untuk menampilkan transksi sesuai type jenis transaksi (dropdown)

| DAFTAR CALON NOTARIS           |
|--------------------------------|
| PERUBAHAN DATA NOTARIS         |
| PERPANJANGAN NOTARIS           |
| GANTI NAMA NOTARIS             |
| TAMBAH GELAR NOTARIS           |
| BLOKIR CALON NOTARIS           |
| DAFTAR BARU WASIAT             |
| NIHIL WASIAT                   |
| PINDAH WILAYAH JABATAN NOTARIS |
| PENAMBAHAN GELAR HAJI          |
| PERUBAHAN GELAR AKADEMIK       |
| PERUBAHAN SINGKAT NAMA NOTARIS |
| PENSIUN NOTARIS                |
| PENGUNDURAN DIRI NOTARIS       |

• Status : Berfungsi untuk menampilkan status transaksi (dropdown)

Belum diverifikasi Sudah Diverifikasi Gagal Diverifikasi

- Nama Lengkap : Berfungsi untuk menampilkan nama lengkap si notaris
- Tanggal Daftar : Berfungsi untuk menampilkan tanggal daftar notaris mengisi transaksi tersebut
- Action : Berfungsi untuk melihat (preview) action dari tiap transaksi

| BUKTI DAFTAR CALON NOTARIS                                                                                          |                                                                                                    |  |  |  |  |  |  |  |
|----------------------------------------------------------------------------------------------------|----------------------------------------------------------------------------------------------------|--|--|--|--|--|--|--|
| No. Transaksi<br>Tanggal Pengisian aplikasi<br>Pemohon<br>Kantor Wilayah Pendaftaran<br>Jenis Pemohon<br>Biaya PNBP | : 1014010936100326<br>: 09 Januari 2014<br>: KRISTANTO<br>: KAB. TANGERANG<br>: DAFTAR CALON NOTARIS<br>: Rp. 1.000.000 |  |  |  |  |  |  |  |
|                                                                                                    | Cetak                                                                                                    |  |  |  |  |  |  |  |

# 2. Permohonan Pindah Wilayah

#### Masuk ke halaman Permohonan Perpindahan Wilayah melalui menu di atas

| DITJEN AH                    | U ONL | INE | Pesan              |                                                                                            |                                                                                                    |                                                                |                                                       | Q., : | SABH - |
|------------------------------|-------|-----|--------------------|--------------------------------------------------------------------------------------------|----------------------------------------------------------------------------------------------------|----------------------------------------------------------------|-------------------------------------------------------|-------|--------|
| Beranda<br>Daftar Permohonan |       |     | Email              | Daftar Permohonan Permohon<br>Permohonan Penambahan Gelar H<br>Permohonan Pensiun Protokol | an Cuti Permohonan Pindah Wilayah Permoho<br>aji Permohonan Perubahan Gelar Akademik f                                                                                                    | onan Perpanjangan Masa Jabatan<br>Permohonan Singkat Nama Perm | Permohonan Perubahan Nama<br>Iohonan Pengunduran Diri |       |        |
| Wasiat                       | +     |     |                    | Profil Notaris                                                                             |                                                                                                    |                                                                |                                                       |       |        |
| Perseroan Terbatas           | +     | ۵   | Profil Notaris     | Nama Lengkap                                                                               |                                                                                                    | Nama Kecil                                                     | Photo 201 To 14200                                    |       |        |
| Yayasan                      | +     | m   | Riwayat Permohonan | Dahulu bernama / Alias                                                                     | 1.010.000.000                                                                                                    | Nomor Induk Kependudukan                                       | : 6345264765378892                                    |       |        |
| Perkumpulan                  | +     | đ   | Edit Profil        | Nomor NPWP                                                                                 | : 1.123.123.1-001                                                                                                    | Tanggal Lahir                                                  | : 01 July 1949                                        |       |        |
| Notaris Pengganti            |       |     | Surat Keputusan    | Tempat Lahir                                                                               | : JAKARTA                                                                                                    | Nomor Akta Lahir / Tanda Kenal<br>Lahir                        | : AHU-NO.AKTA.XXII                                    |       |        |
|                              |       | -   | 0                  | Tanggal Terbit Akta Lahir / Tanda<br>Konal Lahir                                           | - 01 Nevember 2020                                                                                                    | Jenis Kelamin                                                  | : Laki-laki                                           |       |        |
| Login SABH                   |       |     | Surat Keterangan   | Renai Lann                                                                                 | . OT NOVEMBER 2030                                                                                                    | Agama                                                          | : ISLAM                                               |       |        |
|                              |       |     |                    | Status Perkawinan                                                                          | : Lajang                                                                                                    | Email                                                          | 1                                                     |       |        |
|                              |       |     |                    | Email Alternatif                                                                           | and the second second sec | Nomor Handphone                                                | : 081818181818                                        |       |        |
|                              |       |     |                    |                                                                                            |                                                                                                    |                                                                |                                                       |       |        |
|                              |       |     |                    | Nomor SK Kehakiman                                                                         | : 1-ISTIMEWA                                                                                                    | Tanggal SK Kehakiman                                           | : 2009-06-02                                          |       |        |
|                              |       |     |                    | Nomor SK Pelantikan                                                                        | : A.42/GSB/HUK-III/2000                                                                                                    | Tanggal SK Pengangkatan                                        | : 06 May 2014                                         |       |        |
|                              |       |     |                    | Nomor SK Pengangkatan                                                                      | : AHU-00035.AH.02.02.TAHUN 2014                                                                                                    | Nomor SK MENDAGRI                                              | : 1-ISTIMEWA                                          |       |        |
|                              |       |     |                    | Tanggal SK MENDAGRI                                                                        | : 2009-06-02                                                                                                    | No Sertifikat SABH                                             | : JDKJ/78/XIXOO                                       |       |        |

# a. Masuk ke halaman form Perpindahan Wilayah Langkah 1

Last update: 2015/07/07 05:21

| ⊟ AHU KENOTARIAT        | AN 🖾 Pesan                  |                   |                       |                           |                               | O. stark1108 - |
|-------------------------|-----------------------------|-------------------|-----------------------|---------------------------|-------------------------------|----------------|
| Beranda                 | #Beranda / Perpindahan W    | layah Langkah 1   |                       |                           |                               |                |
|                         |                             |                   |                       |                           |                               |                |
| Daftar Permohonan       |                             |                   |                       |                           |                               |                |
| Laporan Wasiat Notaris  |                             | Lang              | sah 1 Langkah 2       | Langkah 3 La              | angkah 4                      |                |
| Kegiatan Kenotariatan + |                             |                   |                       |                           |                               |                |
| Login SABH              | Perpindahan Wi              | ilayah Notaris    |                       |                           |                               |                |
| Pendataran Fidusia      |                             |                   |                       |                           |                               |                |
|                         | i Kolom dengan * diperlukan |                   |                       |                           | ×                             |                |
|                         |                             |                   |                       |                           |                               |                |
|                         |                             |                   |                       |                           |                               |                |
|                         | Nama Kecil                  |                   |                       | Dahulu bernama/ Alias     |                               |                |
|                         | 3488123123                  |                   |                       | atarkiittii               |                               |                |
|                         | Termost Labir               |                   |                       | Tannaal Labir             |                               |                |
|                         | riau                        |                   |                       | 11-08-1986                |                               |                |
|                         |                             |                   |                       |                           |                               |                |
|                         | No Akta Labir / No Tanda K  | ienal Lahir       |                       | Tanopai Terbit Akta Labir | / Tanggal Tanda Kenal Lahir   |                |
|                         | 999999999999999999          | Control Color Int |                       | 01-10-1971                | r narggar narnar ritinar carn |                |
|                         |                             |                   |                       |                           |                               |                |
|                         | Jenis Kelamin               |                   | Agama                 |                           | Status Perkawinan             |                |
|                         | LAKI-LAKI                   | ٧                 | PROTESTAN             | v                         | LAJANG                        | ¥              |
|                         | Alamat Tempat Tinggal       | bumi asih 3       |                       |                           |                               |                |
|                         |                             |                   |                       |                           |                               |                |
|                         | Provinsi                    |                   | Kabupaten / Kotamadva |                           | Kecamatan                     |                |
|                         | KEPULAUAN RIAU              | v                 | KAB. KEPULAUAN AN     | AMBAS 💌                   | JEMAJA TIMUR                  | ×              |
|                         |                             |                   |                       |                           |                               |                |
|                         | Kelurahan / Desa            | RT                |                       | RW                        | Kode Pos                      |                |
|                         | samaja                      | 7                 |                       | 4                         | 63842                         |                |
|                         |                             |                   |                       |                           |                               |                |
|                         | Enal                        | No Hp             |                       | No Telp                   | Nomer Induk Ke                | ependudukan    |
|                         | stark@docotel.com           | 0845623           | 1263                  | 56946979                  | 0224752852                    | 36962          |
|                         |                             |                   |                       |                           |                               |                |
|                         | No SK Pelantikan *          |                   |                       | Tanggal SK Pelantikan *   |                               |                |
|                         |                             |                   |                       | 07-01-2014                |                               |                |
|                         | No SK Pengangkatan          |                   |                       | Tanggal SK Pengangkata    | n                             |                |
|                         | AHU-00031 AH 02.01.TA       | HUN 2013          |                       | 27-12-2013                |                               |                |
|                         | Selanjutnya                 |                   |                       |                           |                               |                |

Pada menu perpindahan wilayah berfungsi untuk transaksi notaris jika notaris tersebut ingin pindah penempatan wilayah, dalam perpindahan wilayah terdiri dari fitur seperti :

- 1. Masukan Nama Kecil
- 2. Masukan Dahulu Bernama atau Alias
- 3. Masukan Tempat Lahir
- 4. Masukan Tanggal Lahir
- 5. Masukan No Akta Lahir / No Tanda Kenal Lahir
- 6. Ordered List ItemMasukan Tanggal Terbit Akta Lahir / Tanggal Tanda Kenal Lahir
- 7. Masukan Jenis Kelamin (dropdown)
- 8. Masukan Agama (dropdown)
- 9. Masukan Status Perkawinan (dropdown)

- 10. Masukan Alamat Tempat Tinggal
- 11. Masukan Provinsi (dropdown)
- 12. Masukan Kabupaten / kotamadya (dropdown)
- 13. Masukan Kecamatan (dropdown)
- 14. Masukan Kelurahan / Desa
- 15. Masukan RT
- 16. Masukan RW
- 17. Masukan Kode pos
- 18. Masukan Email
- 19. Masukan Nomor Hp
- 20. Masukan Nomor Telp
- 21. Masukan Nomor Induk Kependudukan
- 22. Masukan No SK Pelatikan
- 23. Masukan Tanggal SK Pelantikan
- 24. Masukan No SK Pengangkatan
- 25. Masukan Tanggal SK Pengangkatan

Selanjutnya

Setelah itu, klik tombol untuk mulai menyimpan data notaris dan akan masuk ke halaman perpindahan wilayah langkah 2

# b. Masuk ke halaman form Perpindahan Wilayah Langkah 2

#### 2025/07/12 04:47

9/55

| AHU KENOTARIATA       | N 🖻 Pesan                                         | 🔾 stark1108 =                                                                                                    |
|-----------------------|---------------------------------------------------|----------------------------------------------------------------------------------------------------|
| randa                 | Beranda / Perpindahan Wil:                        | ayah Langkah 2                                                                                                    |
|                       |                                                   |                                                                                                    |
| atar Permohonan       |                                                   | Lanokah 1 Lanokah 2 Lanokah 3 Lanokah 4                                                                                                    |
| poran Wasiat Notaris  |                                                   | Longkon i Longkon z Longkon o Longkon v                                                                                                    |
| giatan Kenotariatan + |                                                   |                                                                                                    |
| jin SABH              | Perpindahan Wil                                   | ayah Notaris                                                                                                    |
| idaftaran Fidusia     |                                                   |                                                                                                    |
|                       | i Kolom dengan * diperlukan.                      | ×                                                                                                    |
|                       |                                                   |                                                                                                    |
|                       | Wiayah Jabatan                                    | PILH                                                                                                    |
|                       |                                                   |                                                                                                    |
|                       | Tujuan *                                          |                                                                                                    |
|                       | No Surat Notarie *                                |                                                                                                    |
|                       |                                                   |                                                                                                    |
|                       | Majelis Pengawas Dae                              | arah Notaris Kota/Kabupaten (Kedudukan Wilayah saat ini) tentang penerima Protokol                                                                                                    |
|                       | No. Surat *                                       |                                                                                                    |
|                       |                                                   |                                                                                                    |
|                       | Tanggal Surat *                                   |                                                                                                    |
|                       |                                                   |                                                                                                    |
|                       | Pengurus Daerah Ikat                              | an Notaris Indonesia Kota/Kabupaten (tempat menjabat)                                                                                                    |
|                       | No. Surat *                                       |                                                                                                    |
|                       | NU. JUIAL                                         |                                                                                                    |
|                       | Tanggal Surat *                                   |                                                                                                    |
|                       |                                                   |                                                                                                    |
|                       | Pengurus Wilayah Ika                              | tan Notaris Indonesia Provinsi (tempat meniabat)                                                                                                    |
|                       | i ongereo rinojen ne                              | nen renerin une neuro (renther maniment)                                                                                                    |
|                       | No. Surat *                                       |                                                                                                    |
|                       | Tanggal Surat *                                   |                                                                                                    |
|                       |                                                   |                                                                                                    |
|                       | Pengurus Pusat Ikatar                             | n Notaris Indonesia                                                                                                    |
|                       |                                                   |                                                                                                    |
|                       | NO. SURAL *                                       |                                                                                                    |
|                       | Tanggal Surat *                                   |                                                                                                    |
|                       |                                                   |                                                                                                    |
|                       | Majelis Pengawas Da                               | arah Notaris Kota/Kabunatan (tampat manjabat)                                                                                                    |
|                       | indjelo i eligando ba                             |                                                                                                    |
|                       | No. Surat *                                       |                                                                                                    |
|                       | Tanggal Surat *                                   |                                                                                                    |
|                       |                                                   |                                                                                                    |
|                       | Majolio Dongowao Wil                              | auch Netaria Dravinsi (Japané manjabat)                                                                                                    |
|                       | majens Pengawas vin                               | ayan Rotans Froniisi (tempar menjawar)                                                                                                    |
|                       | No. Surat *                                       |                                                                                                    |
|                       | Tanggal Surat *                                   |                                                                                                    |
|                       |                                                   |                                                                                                    |
|                       | Majolie Dongewoo Du                               | sat Notarie                                                                                                    |
|                       | mojens rengawas Pus                               |                                                                                                    |
|                       | No. Surat *                                       |                                                                                                    |
|                       | Tanggal Surat *                                   |                                                                                                    |
|                       |                                                   |                                                                                                    |
|                       | Deservation                                       | □ Felocopi Surat Keputusan Penganokatan sebagai Notaris yang disahkan oleh Netaris lain                                                                                                    |
|                       | Persyaratan                                       | Fotocopi yang disahkan dari berita acara sumpah/janji jabatan Notaris yang disahkan oleh Notaris lain     Aris unuk haturanan dari berita acara sumpah/janji jabatan Notaris yang disahkan oleh Notaris lain     Aris unuk haturanan dari berita Denamura Minim Denamura Minum dan Minim Denamura Denat testana kendrika Nataria                                                                                                    |
|                       |                                                   | Asis suite necessarily of dain independence Deareant, independence independence independenc |
|                       |                                                   | Ana suma wawatangan dan wagens renganas reatans tentang culi Notans, dengan melampinian fotocopi setifikat culi yang disahkan oleh Nataris lain     Asi surat rekomendasi dari Pengurus Daerah, Pengurus Wilayah, dan Pengurus Pusat Organisasi Notaris                                                                                                    |
|                       |                                                   | Asi surat keterangan dari Majelis Pengawas Daerah, yang menyatakan bahwa Notaris yang berssangkutan telah menyelesaikan seluruh<br>kenalgibannya sebagai Notaris sebagai mana datur dalam Undang - Undang Jabatan Notaris                                                                                                    |
|                       |                                                   | Atil surat penunjukan dari Majelis Pengawas Daerah kepada Notaris yang akan menampung protokol dari Notaris yang akan pindah Atil Daftar Riwayat Hokupn yang dibuat oleh pernohon dengan menggunakan formulir yang disediakan oleh Departemen hukum dan Hak Asasi                                                                                                    |
|                       |                                                   | namusa reputiti Indonesia<br>Pas photo berwama ufuuran 3 X 4 sebanyak 4 lembar                                                                                                    |
|                       |                                                   | Alamat surat menyurat, nomor telepon, telepon seklarifatsimili pemohon dan e-mail     Prangko pos yang nilainya sesuai dengan biaya prangko pos pengiriman                                                                                                    |
|                       | Anda harus mengirimki                             | an dokumen diokumen di atas beserta dokumen yang anda cetak dan tanda tangani kepada - Subdirektorat Notariat. Direktorat 🛛 🗙                                                                                                    |
|                       | Perdata, Direktorat Jen<br>Kuningan, Jakarta Sela | deral Administrasi Hukum Umum, Kementerian Hukum dan Ham Ri, Gedung Sentra Malia, JL HR. Rasuna Said Kav x-6/8 Lantal 3 dan 6.<br>stan, Kode Pos 12940. Selambat Jambatnya 7 Hari setelah Anda memasukan Permohonan ini.                                                                                                    |
|                       | Kembali Patro da                                  |                                                                                                    |
|                       | Selanjutnya                                       |                                                                                                    |

Pada menu perpindahan wilayah berfungsi untuk transaksi notaris jika notaris tersebut ingin pindah penempatan wilayah, dalam perpindahan wilayah terdiri dari fitur seperti :

- 1. Masukan Wilayah Jabatan (dropdown)
- 2. Masukan Tempat Kedudukan Tujuan (dropdown)
- 3. Masukan No Surat Notaris
- 4. Masukan No Surat Majelis Pengawas Daerah Notaris Kota/Kabupaten (Kedudukan Wilayah saat ini) tentang penerima Protokol
- 5. Masukan Tanggal Surat Majelis Pengawas Daerah Notaris Kota/Kabupaten (Kedudukan Wilayah saat ini) tentang penerima Protokol
- 6. Masukan No Surat Pengurus Daerah Ikatan Notaris Indonesia Kota/Kabupaten (tempat menjabat)
- 7. Masukan Tanggal Surat Pengurus Daerah Ikatan Notaris Indonesia Kota/Kabupaten (tempat menjabat)
- 8. Ordered List ItemMasukan No Surat Pengurus Wilayah Ikatan Notaris Indonesia Provinsi (tempat menjabat)
- 9. Ordered List ItemMasukan Tanggal Surat Pengurus Wilayah Ikatan Notaris Indonesia Provinsi (tempat menjabat)
- 10. Masukan No Surat Pengurus Pusat Ikatan Notaris Indonesia
- 11. Masukan Tanggal Surat Pengurus Pusat Ikatan Notaris Indonesia
- 12. Masukan No Surat Majelis Pengawas Daerah Notaris Kota/Kabupaten (tempat menjabat)
- 13. Masukan Tanggal Surat Majelis Pengawas Daerah Notaris Kota/Kabupaten (tempat menjabat)
- 14. Masukan No Surat Majelis Pengawas Wilayah Notaris Provinsi (tempat menjabat)
- 15. Masukan Tanggal Surat Majelis Pengawas Wilayah Notaris Provinsi (tempat menjabat)
- 16. Masukan No Surat Majelis Pengawas Pusat Notaris
- 17. Masukan Tanggal Surat Majelis Pengawas Pusat Notaris

#### Kembali

Klik tombol

maka akan muncul tampilan pada step 1 yang sebelumnya diinput.

- Setelah itu, klik tombol Selanjutnya untuk mulai menyimpan data notaris dan akan masuk ke halaman perpindahan wilayah step 3
- Untuk Persyaratan di ceklist yang ke 3 kali, akan keluar allert Perhatian!! seperti ini

# Perhatian !!!

Anda yakin bahwa persyaratan yang anda pilih memang benar adanya dan valid. jika anda, ketika kami validasi, ternyata tidak dapat menunjukan persyaratan yang ada, anda akan kami blokir 1 tahun tidak dapat mendaftar

Saya Mengerti !

| Apakah anda yakin akan melakukan per 🗌 Prevent this page from creating ad | rpanjangan masa jabatan notaris?<br>Iditional dialogs |  |
|---------------------------------------------------------------------------|-------------------------------------------------------|--|
|                                                                           | OK Cancel                                             |  |

### c. Masuk ke halaman form Perpindahan Wilayah Langkah 3

| E AHU KENOTARIATAN     B Pesan     Q |                             |           |                  |           |           |   |  |  |
|--------------------------------------|-----------------------------|-----------|------------------|-----------|-----------|---|--|--|
| Beranda                              |                             |           |                  |           |           |   |  |  |
| Datar Permohonan                     |                             | Langkah 1 | Langkah 2        | Langkah 3 | Langkah 4 |   |  |  |
| Laporan Wasiat Notaris               |                             |           |                  |           |           |   |  |  |
| Kegiatan Kenotariatan +              | Protokol Serah Terima       |           |                  |           |           |   |  |  |
| Login SAEH                           | i Kolom dengan * diperlukan |           |                  |           |           | × |  |  |
| Pendaftaran Fidusia                  |                             |           |                  |           |           |   |  |  |
|                                      | Nama Lengkap *              | Tangg     | al Serah Terima* |           |           |   |  |  |
|                                      |                             |           |                  |           |           |   |  |  |
|                                      |                             |           |                  |           |           |   |  |  |
|                                      | deningan ya Harribar        |           |                  |           |           |   |  |  |
|                                      |                             |           |                  |           |           |   |  |  |

Setelah masuk langkah 3 maka akan muncul fitur seperti :

- 1. Masukan Nama Lengkap (autocomplete)
- 2. Masukan Tanggal Serah Terima

| • | Klik tombol                   | Kembali                  | maka akan m                   | uncul tam     | pilan pada lan | gkah 2 yang sebelumnya diin  | put.  |
|---|-------------------------------|--------------------------|-------------------------------|---------------|----------------|------------------------------|-------|
| • | Setelah itu, k<br>halaman per | dik tombol<br>pindahan w | Selanjutnya<br>ilayah langkah | untuk mu<br>4 | ulai menyimpa  | n data notaris dan akan masu | ık ke |
| • | Jika ingin me                 | nambah pro               | otokol maka kli               | ik tombol     | Tambah         | untuk menambah protokol.     |       |

# d. Masuk ke halaman form Perpindahan Wilayah Langkah 4

| ■ AHU KENOTARIATAN      | 🖂 Pesan                                                                                                    | О, | stark1108 ~ |
|-------------------------|----------------------------------------------------------------------------------------------------|----|-------------|
| Beranda                 | Beranda / Perpindahan Wilayah Langkah 4                                                                                                    |    |             |
| Daftar Permohonan       | Landrah 1 Landrah 2 Landrah 2 Landrah 1                                                                                                    |    |             |
| Laporan Wasiat Notaris  | Langkan i Langkan 2 Langkan 3 Langkan 4                                                                                                    |    |             |
| Keglatan Kenotariatan + |                                                                                                    |    |             |
| Login SABH S            | Surat Permohonan Pindah Wilayah                                                                                                    |    |             |
| Pendataran Fidusia      | Lampiran : 1 (satu) berkas Jakarta, 10 Januari 2014<br>Perihal : Permobonan Pindah Wilayah Menteri Hukum dan Hak Asasi Manusia<br>No. Surat : 231414 Republik Indonesia c.q.<br>Direktrar Fenderal Administrasi Hukum Umum<br>J. HR. Rasuna Said Kav. 6-7<br>Jakarta Selatan                                                                                                    |    |             |
|                         | Dengan hormat, yang bertanda tangan di bawah ini saya:         Nama       :H. Stark A. MH         Tempat, tanggal lahir       :nisu, 11 Agustus 1986         Alimat Lengkap       :bumi ash 3 , R T / RW 4, samaja, KAB, KEPULAUAN RABAS KEPULAUAN RIAU         No. Telp / HP       :56946979         No. SK Pengangkatan       : AHU-00031 AH 02.01.TAHUN 2013         Tanggal SK Pengangkatan       : 27 Desember 2013         Waisap Pennohusan untuk dapat pindah wilayah dan diangkat sebagai Notaris di Provinsi KEPULAUAN RIAU, Kota / Kabupaten KAB. KARIMUN, |    |             |
|                         | Sebagai bahan pertimbangan, bersama ini saya sampaikan kelengkapan penyaratan pengangkatan Notaris (terlampir).<br>Demikian surat permohonan untuk pindah wilayah Kenotariatan ini dan besar harapan saya permohonan ini dapat<br>dikabulkan. Atas perhatian dan perkenan Bapak, saya ucapkan terima kasih.                                                                                                    |    |             |
| 1                       | Hormat saya,                                                                                                    |    |             |
|                         | (H. Stark A. MH.)                                                                                                    |    |             |
|                         | 3 Saya setuju dengan surat Pindah Wilayah Jabatan Notaris Ini.<br>Kembali Pindah Wilayah                                                                                                    |    |             |

- 1. Ceklist jika sudah setuju dengan surat pindah wilayah.
- 2. Klik tombol Membali maka akan muncul tampilan langkah 3.
- 3. Klik tombol "Pindah Wilayah" permohonan tersimpan.
- Jika check box tidak di ceklist maka akan tampil notif seperti ini :

| The page at onlineahu.docotel.net says: |    |        |  |  |
|-----------------------------------------|----|--------|--|--|
| Apakah Anda yakin?                      |    |        |  |  |
|                                         | ОК | Cancel |  |  |
|                                         |    |        |  |  |

# e. Masuk ke halaman terakhir permohonanan perpindahan

# wilayah notaris

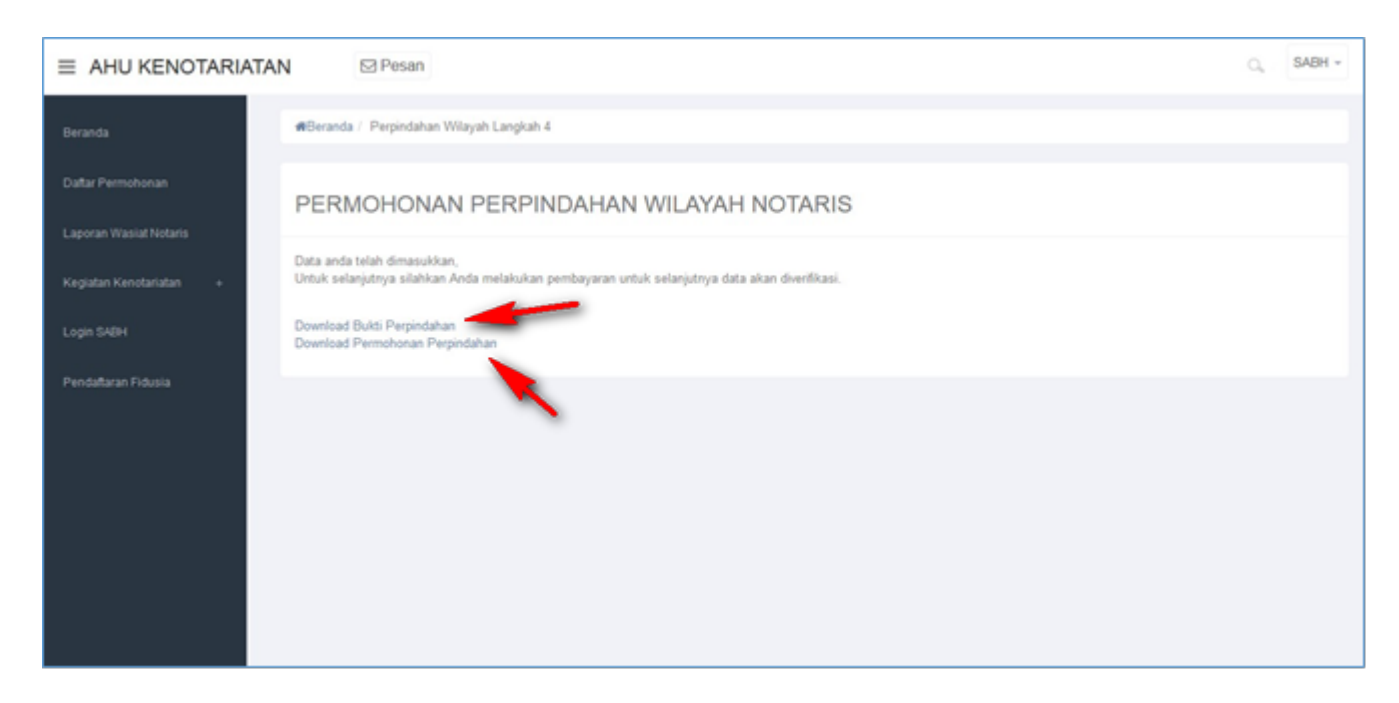

• Tampilan Bukti Perpindahan

# **BUKTI PERPINDAHAN WILAYAH NOTARIS**

| No. Transaksi              | : | 1014011331300342               |
|----------------------------|---|--------------------------------|
| Tanggal Pengisian aplikasi | : | 13 January 2014                |
| Pemohon                    | : | NOTARIS SABH                   |
| Kantor Wilayah Pendaftaran | : | KOTA ADM. JAKARTA SELATAN      |
| Jenis Pemohon              | : | PINDAH WILAYAH JABATAN NOTARIS |
| Biaya PNBP                 | : | Rp. 1.500.000                  |

• Tampilan Permohonan Perpindahan

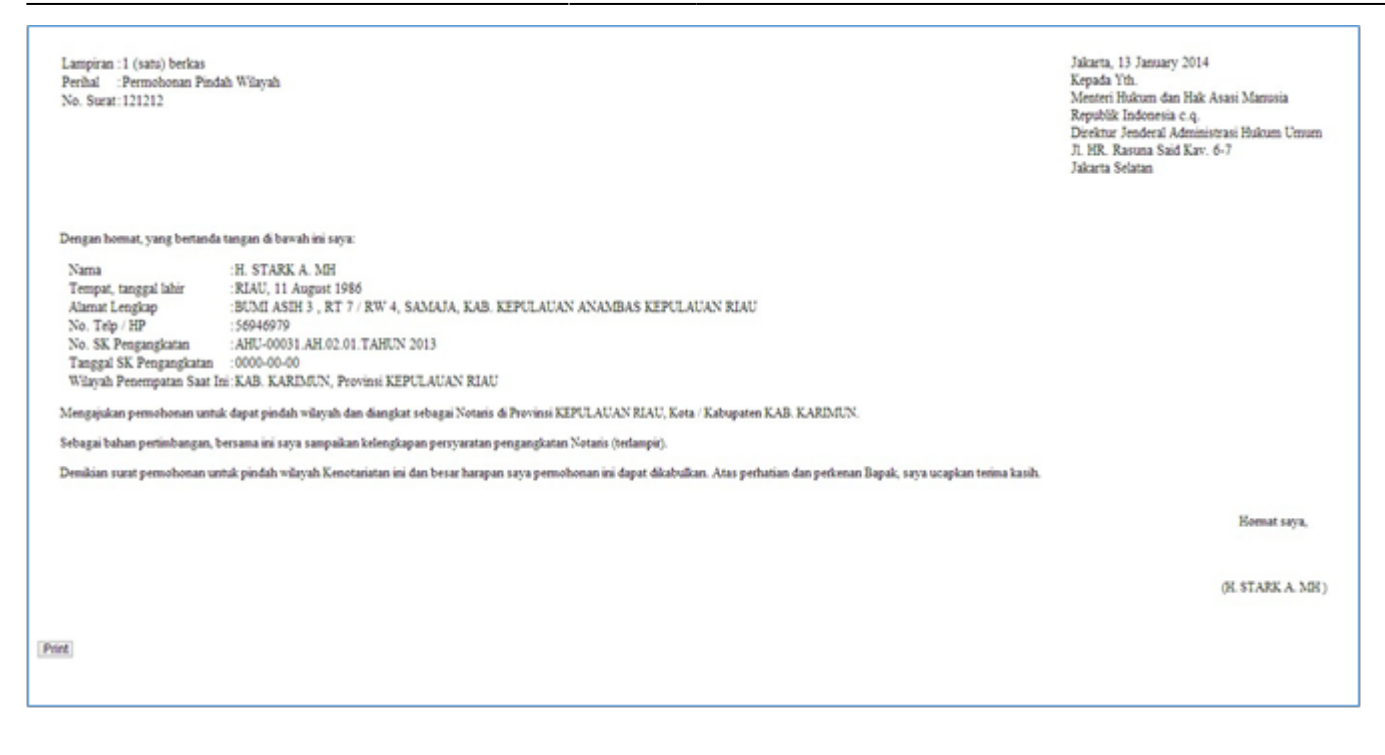

### 3. Permohonan Perpanjangan Masa Jabatan

Masuk ke halaman Permohonan Perpanjangan Masa Jabatan melalui menu di atas

| DITJEN AHI                   | J ONLI | NE       | Pesan              |                                                                                              | <u>``</u>                                                                                             |                                                                | Q., :                                                 | SABH - |
|------------------------------|--------|----------|--------------------|----------------------------------------------------------------------------------------------|----------------------------------------------------------------------------------------------------|----------------------------------------------------------------|-------------------------------------------------------|--------|
| Beranda<br>Daftar Permohonan |        |          | -                  | Daftar Permohonan Permohona<br>Permohonan Penambahan Gelar Ha<br>Permohonan Pensiun Protokol | an Culi Permohonan Pindah Wilayah Permohonan Pindah Wilayah aji Permohonan Perubahan Gelar Akademik F | onan Perpanjangan Masa Jabatan<br>Permohonan Singkat Nama Perm | Permohonan Perubahan Nama<br>nohonan Pengunduran Diri |        |
| Wasiat                       | +      |          | Email:             | Profil Notaris                                                                               |                                                                                                    |                                                                |                                                       |        |
| Perseroan Terbatas           | +      | <b></b>  | Profil Notaris     | Nama Lengkap                                                                                 | a actual pain                                                                                         | Nama Kecil                                                     | Phone 200 Tel 14200                                   |        |
| Yayasan                      | +      | <b>6</b> | Riwayat Permohonan | Dahulu bernama / Alias                                                                       | 1.2543 Auto 1643                                                                                      | Nomor Induk Kependudukan                                       | : 6345264765378892                                    |        |
| Perkumpulan                  | +      | Z        | Edit Profil        | Nomor NPWP                                                                                   | : 1.123.123.1-001                                                                                     | Tanggal Lahir                                                  | : 01 July 1949                                        |        |
| Notaris Pengganti            |        |          | Surat Keputusan    | Tempat Lahir                                                                                 | : JAKARTA                                                                                             | Nomor Akta Lahir / Tanda Kenal<br>Lahir                        | : AHU-NO.AKTA.XXII                                    |        |
|                              |        |          | Quart Vataranaan   | Tanggal Terbit Akta Lahir / Tanda<br>Kenal Lahir                                             | · 01 November 2030                                                                                    | Jenis Kelamin                                                  | : Laki-laki                                           |        |
| Login SABH                   |        |          | Surat Keterangan   |                                                                                              |                                                                                                    | Agama                                                          | : ISLAM                                               |        |
|                              |        |          |                    | Status Perkawinan                                                                            | : Lajang                                                                                              | Email                                                          | :                                                     |        |
|                              |        |          |                    | Email Alternatif                                                                             |                                                                                                    | Nomor Handphone                                                | : 081818181818                                        |        |
|                              |        |          |                    |                                                                                              |                                                                                                    |                                                                |                                                       |        |
|                              |        |          |                    | Nomor SK Kehakiman                                                                           | : 1-ISTIMEWA                                                                                          | Tanggal SK Kehakiman                                           | : 2009-06-02                                          |        |
|                              |        |          |                    | Nomor SK Pelantikan                                                                          | : A.42/GSB/HUK-III/2000                                                                               | Tanggal SK Pengangkatan                                        | : 06 May 2014                                         |        |
|                              |        |          |                    | Nomor SK Pengangkatan                                                                        | : AHU-00035.AH.02.02.TAHUN 2014                                                                       | Nomor SK MENDAGRI                                              | : 1-ISTIMEWA                                          |        |
|                              |        |          |                    | Tanggal SK MENDAGRI                                                                          | : 2009-06-02                                                                                          | No Sertifikat SABH                                             | : JDKJ/78/XIXOO                                       |        |

# a. Masuk ke halaman Form Permohonan Perpanjangan Masa Jabatan Notaris

#### PERMOHONAN PERPANJANGAN MASA JABATAN NOTARIS

| Nama Lengkap                                                   |                                                                                                    |                                                                                                    |
|----------------------------------------------------------------|----------------------------------------------------------------------------------------------------|----------------------------------------------------------------------------------------------------|
| Nomor SK Pengangkatan                                          | AHU-00035.AH.02.02.TAHUN 2014 06-05-2014                                                                                                    | 2                                                                                                    |
| Berkedudukan di                                                | KOTA PALEMBANG, SUMATERA SELATAN                                                                                                    |                                                                                                    |
| Tanggal Pensiun                                                | 01 Jul 2014 4                                                                                                    |                                                                                                    |
| Nomor Surat*                                                   | 5                                                                                                    |                                                                                                    |
|                                                                |                                                                                                    |                                                                                                    |
| Pengurus Daerah Ikatar                                         | Notaris Indonesia Kota/Kabupaten (tempat menjabat)                                                                                                    |                                                                                                    |
| No. Surat *                                                    | 6                                                                                                    |                                                                                                    |
|                                                                |                                                                                                    |                                                                                                    |
| Tanggal Surat *                                                | []                                                                                                    |                                                                                                    |
|                                                                |                                                                                                    |                                                                                                    |
| Pengurus Wilayah Ikata                                         | n Notaris Indonesia Provinsi (tempat menjabat)                                                                                                    |                                                                                                    |
| No. Surat *                                                    | 8                                                                                                    |                                                                                                    |
| Tanogal Surat *                                                | 9                                                                                                    |                                                                                                    |
|                                                                |                                                                                                    |                                                                                                    |
| Dengurus Duppt Keton I                                         | lataria Indonesia                                                                                                    |                                                                                                    |
| rengulus rusat ikatan i                                        |                                                                                                    |                                                                                                    |
| No. Surat *                                                    |                                                                                                    |                                                                                                    |
| Tanggal Surat *                                                | 11                                                                                                    |                                                                                                    |
|                                                                |                                                                                                    |                                                                                                    |
| Majelis Pengawas Daer                                          | ah Notaris Kota/Kabupaten (tempat menjabat)                                                                                                    |                                                                                                    |
| No. Surat *                                                    | 12                                                                                                    |                                                                                                    |
|                                                                |                                                                                                    |                                                                                                    |
| Tanggal Surat *                                                | 13                                                                                                    |                                                                                                    |
|                                                                |                                                                                                    |                                                                                                    |
| Majelis Pengawas Wilay                                         | ah Notaris Provinsi (tempat menjabat)                                                                                                    |                                                                                                    |
| No. Surat *                                                    | 14                                                                                                    |                                                                                                    |
| Tanggal Surat *                                                | 15                                                                                                    |                                                                                                    |
|                                                                |                                                                                                    |                                                                                                    |
| Maielis Pengawas Pusa                                          | Notaris                                                                                                    |                                                                                                    |
| No Surat*                                                      |                                                                                                    |                                                                                                    |
| No. Outur                                                      |                                                                                                    |                                                                                                    |
| Tanggal Surat *                                                | 17                                                                                                    |                                                                                                    |
| Persvaratan*                                                   | Melampirkan asli surat keterangan sehat berisi hasil pemeriksaan kesehatan fisik se                                                                                                    | ecara keseluruhan dari dokter rumah sakit pemerintahan atau rumah sakit                                                                    |
| 18                                                             | <ul> <li>Melampirkan asli surat keterangan sehat rohani/jiwa dari dokter jiwa atau psikiater</li> <li>Melampirkan asli rekomendasi dari Majelis Pengawas Daerah (MPD), Majelis Penga</li> </ul>                              | rumah sakit pemerintah atau rumah sakit swasta<br>wasan Wilayah (MPW), dan Majelis Pengawasan Pusat (MPP)                                  |
|                                                                | Melampirkan asli rekomendasi dari Pengurus Daerah, Pengurus Wilayah, dan Peng                                                                                                    | urus Pusat Organisasi Notaris                                                                                                    |
| Semua dokumen ya<br>mendaftar online.                          | ng perlu untuk di legalisir harus dilakukan sebelum Anda mendaftar secara Online. Verifikat                                                                                                    | tor tidak akan menerima dokumen legalisir yang dilakukan setelah anda                                                                      |
| Anda harus mengiri<br>Administrasi Hukum<br>Selambat-lambatny: | skan dokumen-dokumen di atas beserta dokumen yang anda cetak dan tanda tangani kepa<br>Umum, Kementerian Hukum dan Ham RI, EX Gedung Sentra Mulia, JI. HR. Rasuna Said Kav<br>14 Hari setelah Anda memasukan Permohonan ini. | da : Subdirektorat Notariat, Direktorat Perdata, Direktorat Jenderal<br>v x-6/8 Lantai 3 dan 6. Kuningan, Jakarta Selatan, Kode Pos 12940. |
|                                                                |                                                                                                    |                                                                                                    |
| Selanjutnya                                                    | <u></u>                                                                                                    |                                                                                                    |

- 1. Tampil Nama Lengkap (enable)
- 2. Tampil Nomor SK Pengangkatan dan Tanggal SK (enable)
- 3. Tampil Berkedudukan di (enable)
- 4. Tampil Tanggal Pensiun (enable)
- 5. Masukan Nomor Surat
- 6. Masukan No Surat Pengurus Daerah Ikatan Notaris Indonesia Kota/Kabupaten (tempat menjabat)
- 7. Masukan Tanggal Surat Pengurus Daerah Ikatan Notaris Indonesia Kota/Kabupaten (tempat menjabat)
- 8. Masukan No Surat Pengurus Wilayah Ikatan Notaris Indonesia Provinsi (tempat menjabat)
- 9. Masukan Tanggal Surat Pengurus Wilayah Ikatan Notaris Indonesia Provinsi (tempat menjabat)
- 10. Masukan No Surat Pengurus Pusat Ikatan Notaris Indonesia
- 11. Masukan Tanggal Surat Pengurus Pusat Ikatan Notaris Indonesia
- 12. Masukan No Surat Majelis Pengawas Daerah Notaris Kota/Kabupaten (tempat menjabat)
- 13. Masukan Tanggal Surat Majelis Pengawas Daerah Notaris Kota/Kabupaten (tempat menjabat)
- 14. Masukan No Surat Majelis Pengawas Wilayah Notaris Provinsi (tempat menjabat)
- 15. Masukan Tanggal Surat Majelis Pengawas Wilayah Notaris Provinsi (tempat menjabat)
- 16. Masukan No Surat Majelis Pengawas Pusat Notaris
- 17. Masukan Tanggal Surat Majelis Pengawas Pusat Notaris
- 18. Ceklist semua persyaratan

19. Setelah itu, klik tombol Selanjutnya untuk mulai menyimpan data notaris dan akan masuk ke halaman perubahan masa jabatan selanjutnya.

• Untuk Persyaratan di ceklist yang ke 3 kali, akan keluar allert Perhatian!! seperti ini

| Perhatian !!!                                                                                                    |  |  |  |  |
|----------------------------------------------------------------------------------------------------|--|--|--|--|
| Anda yakin bahwa persyaratan yang anda pilih memang<br>benar adanya dan valid. jika anda, ketika kami validasi,<br>ternyata tidak dapat menunjukan persyaratan yang ada,<br>anda akan kami blokir 1 tahun tidak dapat mendaftar |  |  |  |  |
| Saya Mengerti !                                                                                                    |  |  |  |  |
| The page at onlineahu.docotel.net says: ×<br>Apakah Anda yakin?                                                                                                    |  |  |  |  |
| OK Cancel Klik OK                                                                                                    |  |  |  |  |

# b. Masuk ke halaman tampilan Surat Permohonan Perubahan Perpanjangan Masa Jabatan Notaris

### PERMOHONAN PERPANJANGAN MASA JABATAN NOTARIS

| Lampiran:1 (satu) berkas<br>Perihal :Permohonan Perpa<br>No. Surat:5765674 | njangan Notaris                                                           | Jakarta, 22 May 2014<br>Kepada Yth.<br>Menteri Hukum dan Hak Asasi Manusia<br>Republik Indonesia c.q. |
|----------------------------------------------------------------------------|---------------------------------------------------------------------------|----------------------------------------------------------------------------------------------------|
|                                                                            |                                                                           | Direktur Jenderal Administrasi Hukum Umum<br>Jl. HR. Rasuna Said Kav. 6-7<br>Jakarta Selatan          |
| Dengan hormat, yang bertand                                                | a tangan di bawah ini saya:                                               |                                                                                                    |
| Nama                                                                       | :HJ. SABH UNYU                                                            |                                                                                                    |
| Tempat, tanggal lahir                                                      | :JAKARTA, 01 July 1949                                                    |                                                                                                    |
| Alamat Lengkap                                                             | :JLN. DITJEN AHU NO.5, RT 002                                             | / RW 005, KUNINGAN                                                                                    |
|                                                                            | SELATAN, DKI JAKARTA                                                      |                                                                                                    |
| No. Telp / HP                                                              | :0215202387 / 081818181818                                                |                                                                                                    |
| No. SK Pengangkatan                                                        | :AHU-00035.AH.02.02.TAHUN 20                                              | 14                                                                                                    |
| Tanggal SK Pengangkatan                                                    | :06 May 2014                                                              |                                                                                                    |
| Wilayah Penempatan Saat Ir                                                 | ii:KOTA PALEMBANG, Provinsi SU                                            | JMATERA SELATAN                                                                                       |
| Mengajukan permohonan unt<br>ini saya sampaikan kelengkap                  | uk dapat melakukan Perpanjangan M<br>pan persyaratan Perpanjangan Masa Ja | asa Jabatan Notaris dan sebagai bahan pertimbangan, bersama<br>abatan Notaris (terlampir).            |
| Demikian surat permohonan<br>dikabulkan. Atas perhatian da                 | untuk Perpanjangan Masa Jabatan<br>n perkenan Bapak, saya ucapkan terin   | Notaris ini dan besar harapan saya permohonan ini dapat<br>ma kasih.                                  |
|                                                                            |                                                                           | Hormat saya,                                                                                          |
|                                                                            |                                                                           | (HJ. SABH UNYU)                                                                                       |
|                                                                            |                                                                           |                                                                                                    |
| Saya setuju dengan surat Per                                               | panjangan Masa Jabatan Notaris                                            |                                                                                                    |
| Kembali Masukkan Data                                                      | 3                                                                         |                                                                                                    |
| Masakkan Bala                                                              |                                                                           |                                                                                                    |

- 1. Ceklist jika setuju dengan surat perpanjangan masa jabatan notaris tersebut.
  - Klik tombol <u>maka</u> akan muncul form perubahan perpanjangan masa jabatan notaris.
  - klik tombol Masukkan Data akan keluar allert seperti dibawah ini :

2.

3.

| Apakah anda yakin akan melakukan perpan | ijangan masa ja | batan notaris? |
|-----------------------------------------|-----------------|----------------|
|                                         | ОК              | Cancel         |

Klik OK

# c. Masuk ke halaman tampilan sukses Perubahan Nama Notaris

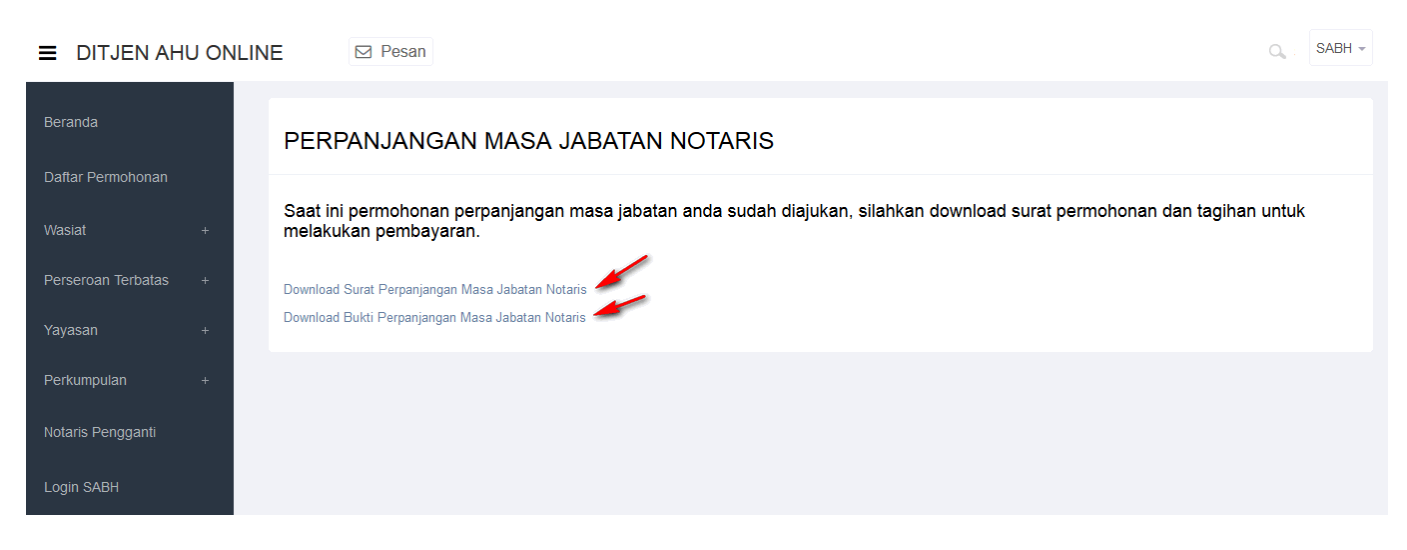

• Tampilan Surat Perpanjangan Masa Jabatan Notaris.

| Lampiran  | : | 1 (satu) berkas                 |
|-----------|---|---------------------------------|
| Perihal   | : | Permohonan Perpanjangan Notaris |
| No. Surat | : | 5765674                         |

Jakarta, 22 May 2014 Kepada Yth. Menteri Hukum dan Hak Asasi Manusia Republik Indonesia c.q. Direktur Jenderal Administrasi Hukum Umum Jl. HR. Rasuna Said Kav. 6-7 Jakarta Selatan

Dengan hormat, yang bertanda tangan di bawah ini saya:

| Nama                        | : | HJ. SABH UNYU                                                           |
|-----------------------------|---|-------------------------------------------------------------------------|
| Tempat, tanggal lahir       | : | JAKARTA, 01 July 1949                                                   |
| Alamat Lengkap              | : | JLN. DITJEN AHU NO.5, RT 002 / RW 005, KUNINGAN<br>SELATAN, DKI JAKARTA |
| No. Telp / HP               | : | 0215202387 / 081818181818                                               |
| No. SK Pengangkatan         | : | AHU-00035.AH.02.02.TAHUN 2014                                           |
| Tanggal SK Pengangkatan     | : | 06 May 2014                                                             |
| Wilayah Penempatan Saat Ini | : | KOTA PALEMBANG, Provinsi SUMATERA SELATAN                               |

Mengajukan permohonan untuk dapat melakukan Perpanjangan Masa Jabatan Notaris dan sebagai bahan pertimbangan, bersama ini saya sampaikan kelengkapan persyaratan Perpanjangan Masa Jabatan Notaris (terlampir).

Demikian surat permohonan untuk Perpanjangan Masa Jabatan Notaris ini dan besar harapan saya permohonan ini dapat dikabulkan. Atas perhatian dan perkenan Bapak, saya ucapkan terima kasih.

Hormat saya,

(HJ. SABH UNYU)

• Tampilan Bukti Perpanjangan Masa Jabatan Notaris.

### TAGIHAN PERPANJANGAN MASA JABATAN NOTARIS

| No. Transaksi                 | : | 1014011531400408                     |
|-------------------------------|---|--------------------------------------|
| Tanggal Pengisian<br>aplikasi | : | 15 Januari 2014                      |
| Pemohon                       | : | NOTARIS SABH                         |
| Kantor Wilayah<br>Pendaftaran | : | KOTA ADMINISTRASI JAKARTA<br>SELATAN |
| Jenis Pemohon                 | : | PERPANJANGAN NOTARIS                 |
| Biaya PNBP                    | : | Rp. 7.500.000                        |

OL SABH -

.

# 4. Permohonan Perubahan Nama

#### Masuk ke halaman Permohonan Perubahan Nama melalui menu di atas

■ DITJEN AHU ONLINE

|                    |   |                    | Daftar Permohonan Permoho<br>Permohonan Penambahan Gelar | nan Cuti Permohonan Pindah Wilayah Permoh<br>Haji Permohonan Perubahan Gelar Akademik fi | onan Perpanjangan Masa Jabatan<br>Permohonan Sinokat Nama Perm | Permohonan Perubahan Nama |
|--------------------|---|--------------------|----------------------------------------------------------|------------------------------------------------------------------------------------------|----------------------------------------------------------------|---------------------------|
| Daftar Permohonan  |   | Email:             | Permohonan Pensiun Protoko                               |                                                                                          |                                                                |                           |
|                    | + |                    | Profil Notaris                                           |                                                                                          |                                                                |                           |
| Perseroan Terbatas | + | 👗 Profil Notaris   | Nama Lengkap                                             |                                                                                          | Nama Kecil                                                     | Photo III 14240           |
|                    | + | miwayat Permohonan | Dahulu bernama / Alias                                   | 1.010 AM 144                                                                             | Nomor Induk Kependudukan                                       | : 6345264765378892        |
| Perkumpulan        | + | C Edit Profil      | Nomor NPWP                                               | : 1.123.123.1-001                                                                        | Tanggal Lahir                                                  | : 01 July 1949            |
| Notaris Pengganti  |   | Surat Keputusan    | Tempat Lahir                                             | : JAKARTA                                                                                | Nomor Akta Lahir / Tanda Kenal<br>Lahir                        | : AHU-NO.AKTA.XXII        |
|                    |   | Surat Vatarangan   | Tanggal Terbit Akta Lahir / Tano<br>Kenal Lahir          | a<br>01 November 2030                                                                    | Jenis Kelamin                                                  | : Laki-laki               |
| Login SABH         |   | Surat Keterangan   |                                                          | . 01110/011001 2000                                                                      | Agama                                                          | : ISLAM                   |
|                    |   |                    | Status Perkawinan                                        | : Lajang                                                                                 | Email                                                          | 1                         |
|                    |   |                    | Email Alternatif                                         | :                                                                                        | Nomor Handphone                                                | : 081818181818            |
|                    |   |                    |                                                          |                                                                                          |                                                                |                           |
|                    |   |                    | Nomor SK Kehakiman                                       | : 1-ISTIMEWA                                                                             | Tanggal SK Kehakiman                                           | : 2009-06-02              |
|                    |   |                    | Nomor SK Pelantikan                                      | : A.42/GSB/HUK-III/2000                                                                  | Tanggal SK Pengangkatan                                        | : 06 May 2014             |
|                    |   |                    | Nomor SK Pengangkatan                                    | : AHU-00035.AH.02.02.TAHUN 2014                                                          | Nomor SK MENDAGRI                                              | : 1-ISTIMEWA              |
|                    |   |                    | Tanggal SK MENDAGRI                                      | : 2009-06-02                                                                             | No Sertifikat SABH                                             | : JDKJ/78/XIXOO           |

# a. Masuk ke halaman Form Permohonan Perubahan Nama Notaris

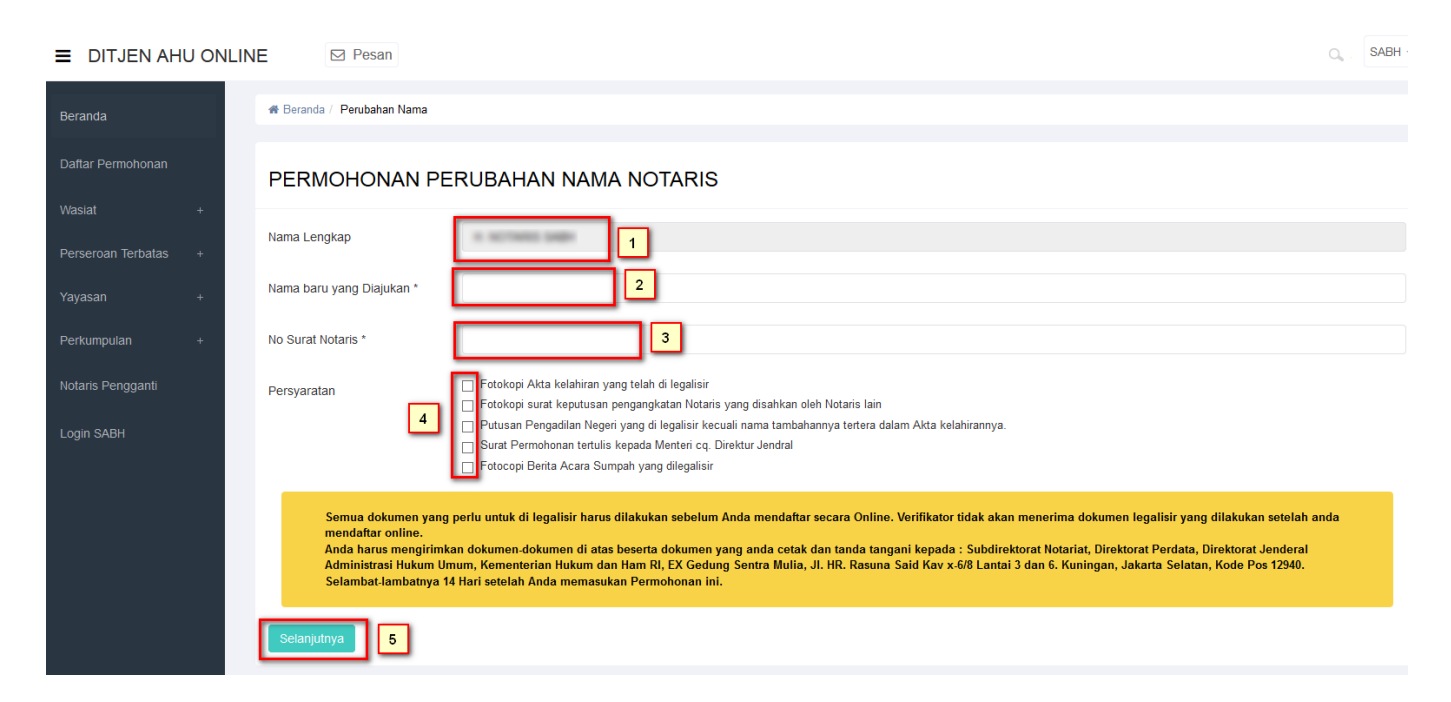

- 1. Tampil Nama Lengkap Notaris
- 2. Masukkan Nama baru yang diajukan.
- 3. Masukkan Nomor Surat Notaris
- 4. Ceklist semua persyaratan

I

- 5. Setelah itu, klik tombol Selanjutnya untuk mulai menyimpan data notaris dan akan masuk ke halaman perubahan nama notaris selanjutnya.
- Akan keluar allerts seperti dibawah ini :

| Apakah data anda benar ? |         |
|--------------------------|---------|
| OK Cancel                | klik OK |

# b. Masuk ke halaman tampilan Surat Permohonan Perubahan Nama

#### PERMOHONAN PERUBAHAN NAMA NOTARIS

Lampiran:1 (satu) berkas Perihal :Permohonan Ganti Nama Notaris No. Surat:222222 Jakarta, 21 May 2014 Kepada Yth. Menteri Hukum dan Hak Asasi Manusia Republik Indonesia c.q. Direktur Jenderal Administrasi Hukum Umum JI. HR. Rasuna Said Kav. 6-7 Jakarta Selatan

Dengan hormat, yang bertanda tangan di bawah ini saya:

| Nama                       | :NOTARIS SABH                                   |           |                  |         |  |  |  |  |  |
|----------------------------|-------------------------------------------------|-----------|------------------|---------|--|--|--|--|--|
| Nama yang Diajukan         | :NOTARIS SABH UNYU                              |           |                  |         |  |  |  |  |  |
| Tempat, tanggal lahir      | :JAKARTA, 01 September 1951                     |           |                  |         |  |  |  |  |  |
| Alamat Lengkap             | JLN. DITJEN AHU NO.5, RT 002 / RW 005, KUNINGAN |           |                  |         |  |  |  |  |  |
|                            | SELATAN,                                        | KOTA      | ADMINISTRASI     | JAKARTA |  |  |  |  |  |
|                            | SELATAN DE                                      | KI JAKART | TA .             |         |  |  |  |  |  |
| No. Telp / HP              | :0215202387 /                                   | 081818181 | 818              |         |  |  |  |  |  |
| No. SK Pengangkatan        | :AHU-00014.AH.02.03.TAHUN 2014                  |           |                  |         |  |  |  |  |  |
| Tanggal SK Pengangkatan    | :21 May 2014                                    |           |                  |         |  |  |  |  |  |
| Wilayah Penempatan Saat In | i:KOTA PALEI                                    | MBANG, P  | rovinsi SUMATERA | SELATAN |  |  |  |  |  |

Sebagai bahan pertimbangan, bersama ini saya sampaikan dokumen kelengkapan Ganti Nama Notaris terlampir:

Fotokopi Akta Kelahiran yang telah dilegalisir Fotokopi surat keputusan pengangkatan Notaris yang disahkan oleh Notaris lain Putusan Pengadilan Negeri yang dilegalisir kecuali nama tambahannya tertera dalam Akta kelahiran Fotokopi Berita Acara Sumpah yang dilegalisir

Mengajukan permohonan untuk dapat melakukan Perubahan Nama dan sebagai bahan pertimbangan, bersama ini saya sampaikan kelengkapan persyaratan Ganti Nama Notaris (terlampir).

Demikian surat permohonan ini, besar harapan saya permohonan ini dapat dikabulkan. Atas perhatian dan perkenan Bapak, saya ucapkan terima kasih.

Hormat saya,

(NOTARIS SABH)

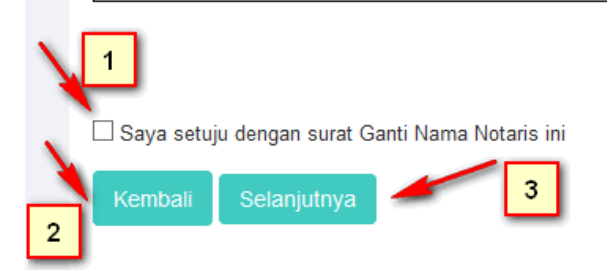

1. Ceklist jika setuju dengan surat ganti nama notaris tersebut.

| 2.<br>Kli  | k tombol | Kembali        | maka ak | an muncu    | ıl form per | ubahan nan  | na. |
|------------|----------|----------------|---------|-------------|-------------|-------------|-----|
| 3.<br>klil | k tombol | Selanjutnya    | akan    | keluar alle | ert seperti | dibawah ini | :   |
|            | Apaka    | ıh Anda yakin? |         |             |             |             |     |
|            | OK       | Can            | cel     | Klik OK     |             |             |     |

# c. Masuk ke halaman tampilan sukses Perubahan Nama Notaris

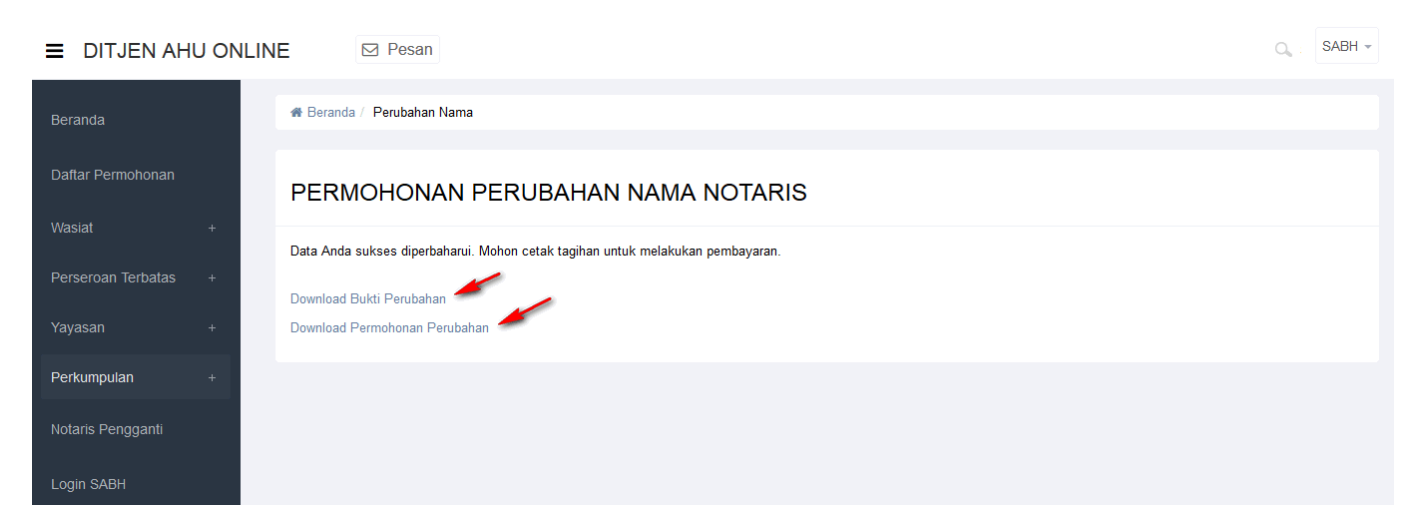

• Tampilan Bukti Perubahan Nama Notaris.

| No. Transaksi              | : 1014011375200366   |
|----------------------------|----------------------|
| Tanggal Pengisian aplikasi | : 13 Januari 2014    |
| Pemohon                    | : rico sinarmas      |
| Kantor Wilayah Pendaftaran | : KAB. GORONTALO     |
| Jenis Pemohon              | : GANTI NAMA NOTARIS |
| Biaya PNBP                 | : Rp. 250.000        |

• Tampilan Permohonan Perubahan Nama Notaris.

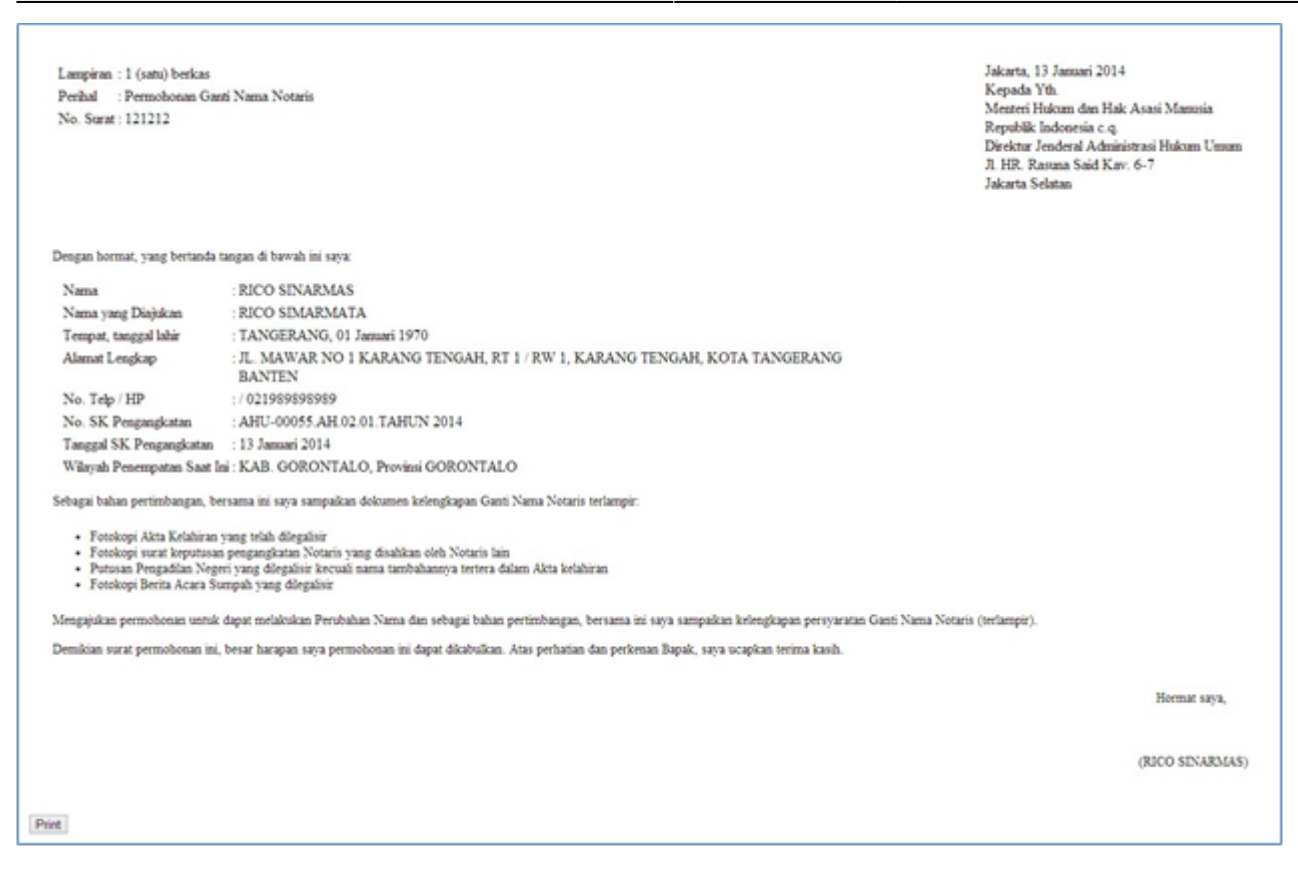

### 5. Permohonan Penambahan Gelar Haji

| ■ DITJEN AH                  |   | INE | ⊠ Pesan            |                                                                                              |                                                                                        |                                                                | O SABH -                                              |
|------------------------------|---|-----|--------------------|----------------------------------------------------------------------------------------------|----------------------------------------------------------------------------------------|----------------------------------------------------------------|-------------------------------------------------------|
| Beranda<br>Daftar Permohonan |   |     | Email:             | Daftar Permohonan Permohona<br>Permohonan Penambahan Gelar Ha<br>Permohonan Pensiun Protokol | ın Out Permohonan Pindah Wilayah Permoho<br>aji Permohonan Perubahan Gelar Akademik fi | onan Perpanjangan Masa Jabatan<br>Permohonan Singkat Nama Perm | Permohonan Perubahan Nama<br>nohonan Pengunduran Diri |
| Wasiat                       | + |     |                    | Profil Notaris                                                                               |                                                                                        |                                                                |                                                       |
| Perseroan Terbatas           | + |     | 👗 Profil Notaris   | Nama Lengkap                                                                                 | a according to the                                                                     | Nama Kecil                                                     | Planate Te nation                                     |
| Yayasan                      | + |     | Riwayat Permohonan | Dahulu bernama / Alias                                                                       | 1.2542 Auto 1642                                                                       | Nomor Induk Kependudukan                                       | : 6345264765378892                                    |
| Perkumpulan                  | + |     | C Edit Profil      | Nomor NPWP                                                                                   | : 1.123.123.1-001                                                                      | Tanggal Lahir                                                  | : 01 July 1949                                        |
| Notaris Pengganti            |   |     | Surat Keputusan    | Tempat Lahir                                                                                 | : JAKARTA                                                                              | Nomor Akta Lahir / Tanda Kenal<br>Lahir                        | : AHU-NO.AKTA.XXII                                    |
|                              |   |     | Surat Katarangan   | Tanggal Terbit Akta Lahir / Tanda<br>Kenal Lahir                                             | · 01 November 2030                                                                     | Jenis Kelamin                                                  | : Laki-laki                                           |
| Login SABH                   |   |     | Sulat Reterangan   |                                                                                              |                                                                                        | Agama                                                          | : ISLAM                                               |
|                              |   |     |                    | Status Perkawinan                                                                            | : Lajang                                                                               | Email                                                          | :                                                     |
|                              |   |     |                    | Email Alternatif                                                                             |                                                                                        | Nomor Handphone                                                | : 081818181818                                        |
|                              |   |     |                    |                                                                                              |                                                                                        |                                                                |                                                       |
|                              |   |     |                    | Nomor SK Kehakiman                                                                           | : 1-ISTIMEWA                                                                           | Tanggal SK Kehakiman                                           | : 2009-06-02                                          |
|                              |   |     |                    | Nomor SK Pelantikan                                                                          | : A.42/GSB/HUK-III/2000                                                                | Tanggal SK Pengangkatan                                        | : 06 May 2014                                         |
|                              |   |     |                    | Nomor SK Pengangkatan                                                                        | : AHU-00035.AH.02.02.TAHUN 2014                                                        | Nomor SK MENDAGRI                                              | : 1-ISTIMEWA                                          |
|                              |   |     |                    | Tanggal SK MENDAGRI                                                                          | : 2009-06-02                                                                           | No Sertifikat SABH                                             | : JDKJ/78/XIXOO                                       |

Masuk ke halaman Permohonan Penambahan Gelar Haji melalui menu di atas

### a. Masuk ke halaman Form Permohonan Perubahan Gelar

### Haji Notaris

| E DITJEN AHU ONLINE Desan         |                                                                                                    |   |  |  |  |  |
|-----------------------------------|----------------------------------------------------------------------------------------------------|---|--|--|--|--|
| Beranda                           | # Beranda / Perubahan Gelar Haji                                                                                                    |   |  |  |  |  |
| Daftar Permohonan                 | PERMOHONAN PERUBAHAN GELAR HAJI NOTARIS                                                                                                    |   |  |  |  |  |
| Wasiat +                          | Nama Lengkap 1                                                                                                    |   |  |  |  |  |
| Perseroan Terbatas +<br>Yavasan + | Nama baru yang Diajukan *                                                                                                    |   |  |  |  |  |
| Perkumpulan +                     | No Surat Notaris *                                                                                                    |   |  |  |  |  |
| Notaris Pengganti                 | Persyaratan 🔲 Melampirkan Fotokopi Surat Keputusan Pengangkatan Notaris yang disahkan oleh Notaris lain 🔲 Melampirkan Fotokopi Berita Acara Sumpah yang dilegalisir                                                                                                    |   |  |  |  |  |
| Login SABH                        | Surat permohonan tertuiis kepada Menteri cq. Direktur Jendral     Melampirkan Fotocopi ijazah gelar akademik yang disahkan oleh perguruan tinggi yang mengeluarkan     Fotocopi Bukti Setor Ongkos Naik Haji     Fotocopi Bukti Perolehan Porsi Haji     Fotocopi Paspor Haji     Fotocopi Visa Haji                                                                                                    |   |  |  |  |  |
|                                   | Semua dokumen yang perlu untuk di legalisir harus dilakukan sebelum Anda mendaftar secara Online. Vertifikator tidak akan menerima dokumen legalisir yang dilakukan setelah and<br>mendaftar online.<br>Anda harus mengirimkan dokumen-dokumen di atas beserta dokumen yang anda cetak dan tanda tangani kepada : Subdirektorat Notariat, Direktorat Perdata, Direktorat Jenderal<br>Administrasi Hukum Umum, Kementerian Hukum dan Ham RI, EX Gedung Sentra Mulia, JI. HR. Rasuna Said Kav x-6/8 Lantai 3 dan 6. Kuningan, Jakarta Selatan, Kode Pos 12940.<br>Selambat-lambatnya 14 Hari setelah Anda memasukan Permohonan ini. | a |  |  |  |  |

- 1. Tampil Nama Lengkap Notaris
- 2. Masukkan Nama baru yang diajukan.
- 3. Masukkan Nomor Surat Notaris
- 4. Ceklist semua persyaratan
- 5. Setelah itu, klik tombol untuk mulai menyimpan data notaris dan akan masuk ke halaman perubahan gelar haji notaris selanjutnya.
- Akan keluar allerts seperti dibawah ini :

| Apakah data anda benar ? |      |
|--------------------------|------|
| OK Cancel                | Klik |

ОК

# b. Masuk ke halaman tampilan Surat Permohonan Perubahan Gelar Haji

🕷 Beranda / Perubahan Gelar Haji

#### PERMOHONAN PERUBAHAN GELAR HAJI NOTARIS

Lampiran:1 (satu) berkas Perihal :Permohonan Penambahan Gelar Haji No. Surat:333333 Jakarta, 21 May 2014 Kepada Yth. Menteri Hukum dan Hak Asasi Manusia Republik Indonesia c.q. Direktur Jenderal Administrasi Hukum Umum Jl. HR. Rasuna Said Kav. 6-7 Jakarta Selatan

Dengan hormat, yang bertanda tangan di bawah ini saya:

| Nama                       | :NOTARIS SABH                                    |
|----------------------------|--------------------------------------------------|
| Nama yang Diajukan         | :Hj. SABH UNYU                                   |
| Tempat, tanggal lahir      | :JAKARTA, 01 July 1949                           |
| Alamat Lengkap             | :JLN. DITJEN AHU NO.5, RT 002 / RW 005, KUNINGAN |
|                            | SELATAN, DKI JAKARTA                             |
| No. Telp / HP              | :0215202387 / 081818181818                       |
| No. SK Pengangkatan        | :AHU-00035.AH.02.02.TAHUN 2014                   |
| Tanggal SK Pengangkatan    | :06 May 2014                                     |
| Wilayah Penempatan Saat In | i:KOTA PALEMBANG, Provinsi SUMATERA SELATAN      |

Sebagai bahan pertimbangan, bersama ini saya sampaikan dokumen kelengkapan Penambahan Gelar Haji terlampir:

Mengajukan permohonan untuk dapat melakukan penambahan gelar Haji/Hajah dan sebagai bahan pertimbangan, bersama ini saya sampaikan kelengkapan persyaratan Penambahan Gelar Haji (terlampir).

Fotocopy Bukti Setor Ongkos Haji (ONH) Fotocopy Bukti Perolehan Nomor Porsi Haj Fotocopy Surat Paspor Haji Fotocopy Surat Visa Haji

Demikian surat permohonan ini, besar harapan saya permohonan ini dapat dikabulkan. Atas perhatian dan perkenan Bapak/Ibu, saya ucapkan terima kasih.

Hormat saya,

(NOTARIS SABH)

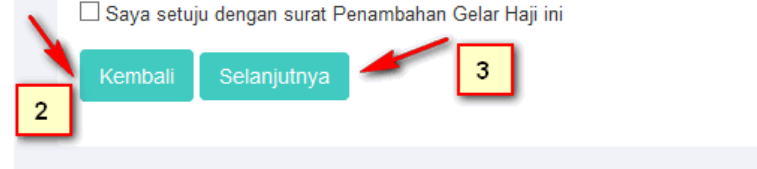

- 1. Ceklist jika setuju dengan surat penambahan gelar haji tersebut.
  - Klik tombol Kembali maka akan mur

maka akan muncul form perubahan perubahan gelar haji.

2.

1

| 3. klik tombol Selanjutnya | akan keluar allert seperti dibawah ini : |
|----------------------------|------------------------------------------|
| Apakah Anda yakin?         |                                          |
| OK Cancel                  | Klik OK                                  |

# c. Masuk ke halaman tampilan sukses Perubahan Gelar Haji Notaris

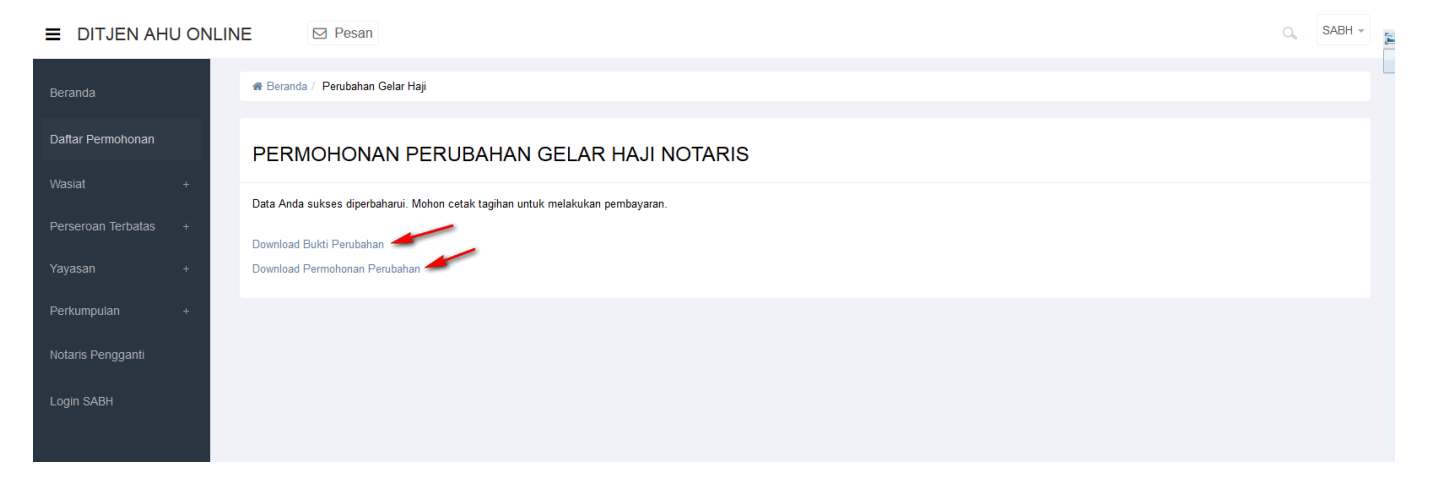

• Tampilan Bukti Perubahan Gelar Haji Notaris.

### **BUKTI PERUBAHAN GELAR HAJI NOTARIS**

| No. Transaksi              | : |                       |
|----------------------------|---|-----------------------|
| Tanggal Pengisian aplikasi | : | 22 Mei 2014           |
| Pemohon                    | : |                       |
| Kantor Wilayah Pendaftaran | : | KOTA PALEMBANG        |
| Jenis Pemohon              | : | PENAMBAHAN GELAR HAJI |
| Biaya PNBP                 | : | Rp. 250.000           |

• Tampilan Permohonan Perubahan Gelar Haji Notaris.

| Lampiran  | : | l (satu) berkas                  | Jakarta, 22            |
|-----------|---|----------------------------------|------------------------|
| Perihal   | : | Permohonan Penambahan Gelar Haji | Kepada Yt<br>Menteri H |
| No. Surat | : | 23456546                         | Republik I             |
|           |   |                                  | Direktur Je            |

Jakarta, 22 May 2014 Kepada Yth. Menteri Hukum dan Hak Asasi Manusia Republik Indonesia c.q. Direktur Jenderal Administrasi Hukum Umum J. HR. Rasuna Said Kav. 6-7 Jakarta Selatan

Dengan hormat, yang bertanda tangan di bawah ini saya:

| Nama                        | : | HJ. SABH UNYU                                                       |
|-----------------------------|---|---------------------------------------------------------------------|
| Nama yang Diajukan          | : | H. SABH INDAH                                                       |
| Tempat, tanggal lahir       | : | JAKARTA,                                                            |
| Alamat Lengkap              | : | JLN. DITJEN AHU NO.5, RT 2 / RW 5, KUNINGAN<br>SELATAN, DKI JAKARTA |
| No. Telp / HP               | : | 0215202387 / 081818181818                                           |
| No. SK Pengangkatan         | : | AHU-00035.AH.02.02.TAHUN 2014                                       |
| Tanggal SK Pengangkatan     | : | 06 May 2014                                                         |
| Wilayah Penempatan Saat Ini | : | KOTA PALEMBANG, Provinsi SUMATERA SELATAN                           |

Sebagai bahan pertimbangan, bersama ini saya sampaikan dokumen kelengkapan Penambahan Gelar Haji terlampir:

Mengajukan permohonan untuk dapat melakukan penambahan gelar Haji/Hajah dan sebagai bahan pertimbangan, bersama ini saya sampaikan kelengkapan persyaratan Penambahan Gelar Haji (terlampir).

- Fotocopy Bukti Setor Ongkos Haji (ONH)
- · Fotocopy Bukti Perolehan Nomor Porsi Haj
- Fotocopy Surat Paspor Haji
- Fotocopy Surat Visa Haji

Demikian surat permohonan ini, besar harapan saya permohonan ini dapat dikabulkan. Atas perhatian dan perkenan Bapak Tbu, saya ucapkan terima kasih.

Hormat saya,

(HJ. SABH UNYU)

### 6. Permohonan Perubahan Gelar Akademik

Masuk ke halaman Permohonan Perubahan Gelar Akademik melalui menu di atas

| DITJEN AH                    |   | LIN | E Pesan          |                                                                                      |                                                                                                   |                                                                | C SABH                                                |
|------------------------------|---|-----|------------------|--------------------------------------------------------------------------------------|---------------------------------------------------------------------------------------------------|----------------------------------------------------------------|-------------------------------------------------------|
| Beranda<br>Daftar Permohonan |   |     | Email:           | Daftar Permohonan Permoho<br>Permohonan Penambahan Gela<br>Permohonan Pensiun Protoi | onan Culi Permohonan Pindah Wilayah Permoh<br>r Haji Permohonan Perubahan Gelar Akademik (<br>Kol | onan Perpanjangan Masa Jabatan<br>Permohonan Singkat Nama Perm | Permohonan Perubahan Nama<br>nohonan Pengunduran Diri |
| Wasiat                       | + |     |                  | Profil Notaris                                                                       |                                                                                                   |                                                                |                                                       |
| Perseroan Terbatas           | + |     | 👗 Profil Notaris | Nama Lengkap                                                                         |                                                                                                   | Nama Kecil                                                     | Photo Distance in the second                          |
| Yayasan                      | + |     | mayat Permohonan | Dahulu bernama / Alias                                                               | : Transformer and the first                                                                       | Nomor Induk Kependudukan                                       | : 6345264765378892                                    |
| Perkumpulan                  | + |     | C Edit Profil    | Nomor NPWP                                                                           | : 1.123.123.1-001                                                                                 | Tanggal Lahir                                                  | : 01 July 1949                                        |
| Notaris Pengganti            |   |     | Surat Keputusan  | Tempat Lahir                                                                         | : JAKARTA                                                                                         | Nomor Akta Lahir / Tanda Kenal<br>Lahir                        | : AHU-NO.AKTA.XXII                                    |
|                              |   |     | Surat Katarangan | Tanggal Terbit Akta Lahir / Tan<br>Kenal Lahir                                       | ida<br>• 01 November 2030                                                                         | Jenis Kelamin                                                  | : Laki-laki                                           |
| Login SABH                   |   |     | Surat Reterangan |                                                                                      |                                                                                                   | Agama                                                          | : ISLAM                                               |
|                              |   |     |                  | Status Perkawinan                                                                    | : Lajang                                                                                          | Email                                                          |                                                       |
|                              |   |     |                  | Email Alternatif                                                                     | the second second second                                                                          | Nomor Handphone                                                | : 081818181818                                        |
|                              |   |     |                  |                                                                                      |                                                                                                   |                                                                |                                                       |
|                              |   |     |                  | Nomor SK Kehakiman                                                                   | : 1-ISTIMEWA                                                                                      | Tanggal SK Kehakiman                                           | : 2009-06-02                                          |
|                              |   |     |                  | Nomor SK Pelantikan                                                                  | : A.42/GSB/HUK-III/2000                                                                           | Tanggal SK Pengangkatan                                        | : 06 May 2014                                         |
|                              |   |     |                  | Nomor SK Pengangkatan                                                                | : AHU-00035.AH.02.02.TAHUN 2014                                                                   | Nomor SK MENDAGRI                                              | : 1-ISTIMEWA                                          |
|                              |   |     |                  | Tanggal SK MENDAGRI                                                                  | : 2009-06-02                                                                                      | No Sertifikat SABH                                             | : JDKJ/78/XIXOO                                       |

# a. Masuk ke halaman Form Permohonan Perubahan Gelar Akademik Notaris

| ■ DITJEN AHU ONLI                 | INE 🖂 Pesan                                                                                                    | <b>a</b> , : [ | SABH 👻 |
|-----------------------------------|----------------------------------------------------------------------------------------------------|----------------|--------|
| Beranda                           | ת Beranda / Perubahan Gelar Akademik                                                                                                    |                |        |
| Daftar Permohonan                 | PERMOHONAN PERUBAHAN GELAR AKADEMIK NOTARIS                                                                                                    |                |        |
| Wasiat +                          | Nama Lengkap HJ. SABH UNYU 1                                                                                                    |                |        |
| Perseroan lerbatas +<br>Yayasan + | Nama beserta gelar baru yang 2                                                                                                    |                |        |
| Perkumpulan +                     | No Surat Notaris *                                                                                                    |                |        |
| Notaris Pengganti<br>Login SABH   | Persyaratan  Persyaratan  Persy |                |        |
|                                   | Semua dokumen yang perlu untuk di legalisir harus dilakukan sebelum Anda mendaftar secara Online. Verifikator tidak akan menerima dokumen legalisir yang dilakukan setelah and<br>mendaftar online.<br>Anda harus mengirimkan dokumen-dokumen di atas beserta dokumen yang anda cetak dan tanda tangani kepada : Subdirektorat Notariat, Direktorat Perdata, Direktorat Jenderal<br>Administrasi Hukum Umum, Kementerian Hukum dan Ham RI, EX Gedung Sentra Mulia, JI. HR. Rasuna Said Kav x-6/8 Lantai 3 dan 6. Kuningan, Jakarta Selatan, Kode Pos 12940.<br>Selambat-Jambatnya 14 Hari setelah Anda memasukan Permohonan ini.                                                                                                    | la             |        |
|                                   | Selanjutnya 5                                                                                                    |                | _      |

- 1. Tampil Nama Lengkap Notaris
- 2. Masukkan Nama beserta gelar baru yang diajukan.
- 3. Masukkan Nomor Surat Notaris
- 4. Ceklist semua persyaratan
- 5. Setelah itu, klik tombol Selanjutnya untuk mulai menyimpan data notaris dan akan masuk ke halaman perubahan nama notaris selanjutnya.
- Akan keluar allerts seperti dibawah ini :

I

| Apakah data anda benar ? |           |
|--------------------------|-----------|
| OK Cancel                | _ Klik OK |

# b. Masuk ke halaman tampilan Surat Permohonan Perubahan Gelar Akademik Notaris

| PERMOHONAN PERUBAHAN GEL | AR AKADEMIK NOTARIS |
|--------------------------|---------------------|
|--------------------------|---------------------|

Lampiran:1 (satu) berkas Perihal :Permohonan Perubahan Gelar Akademik No. Surat:54654767 Jakarta, 22 May 2014 Kepada Yth. Menteri Hukum dan Hak Asasi Manusia Republik Indonesia c.q. Direktur Jenderal Administrasi Hukum Umum JI. HR. Rasuna Said Kav. 6-7 Jakarta Selatan

Dengan hormat, yang bertanda tangan di bawah ini saya:

| Nama                                                                 | :HJ. SABH UNYU                                   |  |  |  |
|----------------------------------------------------------------------|--------------------------------------------------|--|--|--|
| Nama yang Diajukan                                                   | :Hj. SABH UNYU, SH., M.Kn                        |  |  |  |
| Tempat, tanggal lahir                                                | :JAKARTA, 01 July 1949                           |  |  |  |
| Alamat Lengkap                                                       | :JLN. DITJEN AHU NO.5, RT 002 / RW 005, KUNINGAN |  |  |  |
|                                                                      | SELATAN, DKI JAKARTA                             |  |  |  |
| No. Telp / HP                                                        | :0215202387 / 081818181818                       |  |  |  |
| No. SK Pengangkatan                                                  | :AHU-00035.AH.02.02.TAHUN 2014                   |  |  |  |
| Tanggal SK Pengangkatan                                              | :06 May 2014                                     |  |  |  |
| Wilayah Penempatan Saat Ini:KOTA PALEMBANG Provinsi SUMATERA SELATAN |                                                  |  |  |  |

Sebagai bahan pertimbangan, bersama ini saya sampaikan dokumen kelengkapan Perubahan Gelar Akademik terlampir:

Fotokopi Akta Kelahiran yang telah dilegalisir. Fotokopi surat keputusan pengangkatan Notaris yang disahkan oleh Notaris lain. Fotokopi ijazah yang telah dilegalisir oleh Universitas yang bersangkutan. Putusan Pengadilan Negeri yang dilegalisir kecuali nama tambahannya tertera dalam Akta kelahiran. Fotokopi Berita Acara Sumpah yang dilegalisir. Mengajukan permohonan untuk dapat melakukan Perubahan Nama dan sebagai bahan pertimbangan, bersama ini saya sampaikan kelengkapan persyaratan Perubahan Gelar Akademik (terlampir). Demikian surat permohonan ini, besar harapan saya permohonan ini dapat dikabulkan. Atas perhatian dan perkenan Bapak, saya ucapkan terima kasih. Mermat saya, (HJ. SABH UNYU) Saya setuju dengan surat Perubahan Gelar Akademik ini Selanjutnya <u>aja</u>

| 1. Ceklist jika setuju dengan surat Perubahan Gelar Akademik tersebut. |                |                                                 |  |  |  |  |
|------------------------------------------------------------------------|----------------|-------------------------------------------------|--|--|--|--|
| 2.<br>Klik tombol                                                      | Kembali        | maka akan muncul Form Perubahan Gelar Akademik. |  |  |  |  |
| <sup>3.</sup> klik tombol                                              | Selanjutnya    | akan keluar allert seperti dibawah ini :        |  |  |  |  |
| Apaka                                                                  | ah Anda yakin? |                                                 |  |  |  |  |
| 40                                                                     | Cano           | Klik OK                                         |  |  |  |  |

# c. Masuk ke halaman tampilan sukses Perubahan Gelar Akademik Notaris Notaris

| DITJEN AH          |   | NE 🖂 Pesan                                                                     | 0, | SABH 👻 |
|--------------------|---|--------------------------------------------------------------------------------|----|--------|
| Beranda            |   | 🕷 Beranda / Perubahan Gelar Akademik                                           |    |        |
| Daftar Permohonan  |   | PERMOHONAN PERUBAHAN GELAR AKADEMIK NOTARIS                                    |    |        |
| Wasiat             | + | Data Anda sukses diperbaharui. Mohon cetak tagihan untuk melakukan pembayaran. |    |        |
| Perseroan Terbatas | + | Download Bukti Perubahan                                                       |    |        |
| Yayasan            | + | Download Permohonan Perubahan                                                  |    |        |
| Perkumpulan        | + |                                                                                |    |        |
| Notaris Pengganti  |   |                                                                                |    |        |
| Login SABH         |   |                                                                                |    |        |

• Tampilan Bukti Perubahan Gelar Akademik Notaris.

# BUKTI PERUBAHAN GELAR AKADEMIK NOTARIS

| No. Transaksi              | : |                          |
|----------------------------|---|--------------------------|
| Tanggal Pengisian aplikasi | : | 22 Mei 2014              |
| Pemohon                    | : |                          |
| Kantor Wilayah Pendaftaran | : | KOTA PALEMBANG           |
| Jenis Pemohon              | : | PERUBAHAN GELAR AKADEMIK |
| Biaya PNBP                 | : | Rp. 250.000              |

• Tampilan Permohonan Perubahan Gelar Akademik Notaris.

| Lampiran : 1 (satu)  <br>Perihal : Permoho<br>No. Surat : 6547567 | berkas<br>man Perubahan Gelar Akademik | Jakarta, 22 May 2014<br>Kepada Yth.<br>Menteri Hukum dan Hak Asasi Manusia<br>Republik Indonesia c.q.<br>Direktur Jenderal Administrasi Hukum Umum<br>J. HR. Rasuna Said Kav. 6-7<br>Islanta Salatan |
|-------------------------------------------------------------------|----------------------------------------|----------------------------------------------------------------------------------------------------|
|                                                                   |                                        | Jakarta Selatan                                                                                                    |

Dengan hormat, yang bertanda tangan di bawah ini saya:

| Nama                        | : | HJ. SABH UNYU                                                       |
|-----------------------------|---|---------------------------------------------------------------------|
| Nama yang Diajukan          | : | HJ. SABH UNYU, SH., M.KN                                            |
| Tempat, tanggal lahir       | : | JAKARTA,                                                            |
| Alamat Lengkap              | : | JLN. DITJEN AHU NO.5, RT 2 / RW 5, KUNINGAN<br>SELATAN, DKI JAKARTA |
| No. Telp / HP               | : | 0215202387 / 081818181818                                           |
| No. SK Pengangkatan         | : | AHU-00035.AH.02.02.TAHUN 2014                                       |
| Tanggal SK Pengangkatan     | : | 06 May 2014                                                         |
| Wilavah Penemnatan Saat Ini | : | KOTA PALEMBANG, Provinsi SUMATERA SELATAN                           |

Sebagai bahan pertimbangan, bersama ini saya sampaikan dokumen kelengkapan Perubahan Gelar Akademik terlampir:

- Fotokopi Akta Kelahiran yang telah dilegalisir.

- Potokopi Paka Perani an yang telah diegalisir.
  Fotokopi surat keputusan pengangkatan Notaris yang disahkan oleh Notaris lain.
  Fotokopi ijazah yang telah dilegalisir oleh Universitas yang bersangkutan.
  Putusan Pengadilan Negeri yang dilegalisir kecuali nama tambahannya tertera dalam Akta kelahiran.
  Fotokopi Berita Acara Sumpah yang dilegalisir.

Mengajukan permohonan untuk dapat melakukan Perubahan Nama dan sebagai bahan pertimbangan, bersama ini saya sampaikan kelengkapan persyaratan Perubahan Gelar Akademik (terlampir).

Demikian surat permohonan ini, besar harapan saya permohonan ini dapat dikabulkan. Atas perhatian dan perkenan Bapak, saya ucapkan terima kasih.

Hormat saya,

(HJ. SABH UNYU)

### 7. Permohonan Singkat Nama

Masuk ke halaman Permohonan Singkat Nama melalui menu di atas

| ■ DITJEN AH                  | U ONL | INE | ⊠ Pesan               |                                                                                           |                                                                                              |                                                           | O <sub>4</sub> : SABH ◄                               |
|------------------------------|-------|-----|-----------------------|-------------------------------------------------------------------------------------------|----------------------------------------------------------------------------------------------|-----------------------------------------------------------|-------------------------------------------------------|
| Beranda<br>Daftar Permohonan |       |     | Email:                | Daftar Permohonan Permohon<br>Permohonan Penambahan Gelar I<br>Permohonan Pensiun Protoko | han Cuti Permohonan Pindah Wilayah Permoh<br>Haji Permohonan Perubahan Gelar Akademik [<br>I | onan Perpanjangan Masa Jabatan<br>Permohonan Singkat Nama | Permohonan Perubahan Nama<br>nohonan Pengunduran Diri |
| Wasiat                       | +     |     |                       | Profil Notaris                                                                            |                                                                                              |                                                           |                                                       |
| Perseroan Terbatas           | +     |     | Letter Profil Notaris | Nama Lengkap                                                                              |                                                                                              | Nama Kecil                                                | - Photo 200, 700 (1,200)                              |
| Yayasan                      | +     |     | 🛍 Riwayat Permohonan  | Dahulu bernama / Alias                                                                    | : Martine and Anal                                                                           | Nomor Induk Kependudukan                                  | : 6345264765378892                                    |
| Perkumpulan                  | +     |     | C Edit Profil         | Nomor NPWP                                                                                | : 1.123.123.1-001                                                                            | Tanggal Lahir                                             | : 01 July 1949                                        |
| Notaris Pengganti            |       |     | Surat Keputusan       | Tempat Lahir                                                                              | : JAKARTA                                                                                    | Nomor Akta Lahir / Tanda Kenal<br>Lahir                   | : AHU-NO.AKTA.XXII                                    |
|                              |       |     | Surat Katarangan      | Tanggal Terbit Akta Lahir / Tand<br>Kenal Lahir                                           | a<br>01 November 2030                                                                        | Jenis Kelamin                                             | : Laki-laki                                           |
| Login SABH                   |       |     | Sulat Retelangan      |                                                                                           |                                                                                              | Agama                                                     | : ISLAM                                               |
|                              |       |     |                       | Status Perkawinan                                                                         | : Lajang                                                                                     | Email                                                     |                                                       |
|                              |       |     |                       | Email Alternatif                                                                          |                                                                                              | Nomor Handphone                                           | : 081818181818                                        |
|                              |       |     |                       |                                                                                           |                                                                                              |                                                           |                                                       |
|                              |       |     |                       | Nomor SK Kehakiman                                                                        | : 1-ISTIMEWA                                                                                 | Tanggal SK Kehakiman                                      | : 2009-06-02                                          |
|                              |       |     |                       | Nomor SK Pelantikan                                                                       | : A.42/GSB/HUK-III/2000                                                                      | Tanggal SK Pengangkatan                                   | : 06 May 2014                                         |
|                              |       |     |                       | Nomor SK Pengangkatan                                                                     | : AHU-00035.AH.02.02.TAHUN 2014                                                              | Nomor SK MENDAGRI                                         | : 1-ISTIMEWA                                          |
|                              |       |     |                       | Tanggal SK MENDAGRI                                                                       | : 2009-06-02                                                                                 | No Sertifikat SABH                                        | : JDKJ/78/XIXOO                                       |

# a. Masuk ke halaman Form Permohonan Perubahan Singkat Nama Notaris

| ■ DITJEN AHU ONLI                | NE 🖂 Pesan                                                                                                    |
|----------------------------------|----------------------------------------------------------------------------------------------------|
| Beranda                          | 🚸 Beranda / Perubahan Singkat Nama                                                                                                    |
| Daftar Permohonan                | PERMOHONAN PERUBAHAN SINGKAT NAMA NOTARIS                                                                                                    |
| Wasiat +<br>Perseroan Terbatas + | Nama Lengkap                                                                                                    |
| Yayasan +                        | Nama baru yang Diajukan *                                                                                                    |
| Perkumpulan +                    | No Surat Notaris *                                                                                                    |
| Notaris Pengganti<br>Login SABH  | Persyaratan A  Persyaratan A  Persya |
|                                  | Semua dokumen yang perlu untuk di legalisir harus dilakukan sebelum Anda mendaftar secara Online. Verifikator tidak akan menerima dokumen legalisir yang dilakukan setelah anda<br>mendaftar online.<br>Anda harus mengirimkan dokumen-dokumen di atas beserta dokumen yang anda cetak dan tanda tangani kepada : Subdirektorat Notariat, Direktorat Perdata, Direktorat Jenderal<br>Administrasi Hukum Umum, Kementerian Hukum dan Ham RI, EX Gedung Sentra Mulia, JI. HR, Rasuna Said Kav x-6/8 Lantai 3 dan 6. Kuningan, Jakarta Selatan, Kode Pos 12940.<br>Selambat-lambatnya 14 Hari setelah Anda memasukan Permohonan ini.                                                                                                    |
|                                  | Selanjutnya 5                                                                                                    |

- 1. Tampil Nama Lengkap Notaris
- 2. Masukkan Nama baru yang diajukan.
- 3. Masukkan Nomor Surat Notaris
- 4. Ceklist semua persyaratan

5. Setelah itu, klik tombol Selanjutnya untuk mulai menyimpan data notaris dan akan masuk ke halaman perubahan singkat nama notaris selanjutnya.

• Akan keluar allerts seperti dibawah ini :

| Apakah data anda benar ? |         |
|--------------------------|---------|
| OK Cancel                | klik OK |

# b. Masuk ke halaman tampilan Surat Permohonan Perubahan Singkat Nama Notaris

Meranda / Perubahan Singkat Nama

#### PERMOHONAN PERUBAHAN SINGKAT NAMA NOTARIS

Lampiran:1 (satu) berkas Perihal :Permohonan Perubahan Singkat Nama Notaris No. Surat:97808778 Jakarta, 22 May 2014 Kepada Yth. Menteri Hukum dan Hak Asasi Manusia Republik Indonesia c.q. Direktur Jenderal Administrasi Hukum Umum JI. HR. Rasuna Said Kav. 6-7 Jakarta Selatan

Dengan hormat, yang bertanda tangan di bawah ini saya:

| Nama                       | :HJ. SABH UNYU                                  |
|----------------------------|-------------------------------------------------|
| Nama yang Diajukan         | :Hj. SABH UN, SH., M.Kn                         |
| Tempat, tanggal lahir      | :JAKARTA, 01 July 1949                          |
| Alamat Lengkap             | JLN. DITJEN AHU NO.5, RT 002 / RW 005, KUNINGAN |
|                            | SELATAN, DKI JAKARTA                            |
| No. Telp / HP              | :0215202387 / 081818181818                      |
| No. SK Pengangkatan        | :AHU-00035.AH.02.02.TAHUN 2014                  |
| Tanggal SK Pengangkatan    | :06 May 2014                                    |
| Wilayah Penempatan Saat Ir | ii:KOTA PALEMBANG, Provinsi SUMATERA SELATAN    |

Sebagai bahan pertimbangan, bersama ini saya sampaikan dokumen kelengkapan Perubahan Singkat Nama Notaris terlampir:

Fotokopi Akta Kelahiran yang telah dilegalisir

Fotokopi surat keputusan pengangkatan Notaris yang disahkan oleh Notaris lain Putusan Pengadilan Negeri yang dilegalisir kecuali nama tambahannya tertera dalam Akta kelahiran Fotokopi Berita Acara Sumpah yang dilegalisir

Mengajukan permohonan untuk dapat melakukan Perubahan Nama dan sebagai bahan pertimbangan, bersama ini saya sampaikan kelengkapan persyaratan Perubahan Singkat Nama Notaris (terlampir).

Demikian surat permohonan ini, besar harapan saya permohonan ini dapat dikabulkan. Atas perhatian dan perkenan Bapak, saya ucapkan terima kasih.

Hormat saya,

(HJ. SABH UNYU)

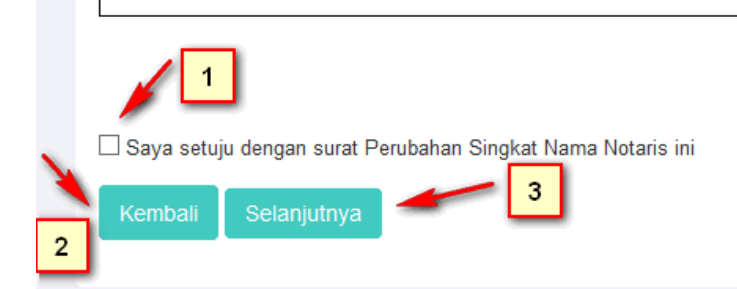

| 2025/07/12 04:47                    | 39/55                                    | Kenotariatan |
|-------------------------------------|------------------------------------------|--------------|
| 1. Ceklist jika setuju dengan surat | perubahan singkat nama notaris tersebut. |              |
| 2. Klik tombol Kembali maka a       | akan muncul form perubahan singkat nama. |              |
| 3. klik tombol Selanjutnya akar     | n keluar allert seperti dibawah ini :    |              |
| Apakah Anda yakin?                  |                                          |              |
| OK Cancel                           | Klik OK                                  |              |

# c. Masuk ke halaman tampilan sukses Perubahan Singkat Nama Notaris

| DITJEN AH          |   | NE 🖂 Pesan                                                                     | 0, | SABH - |
|--------------------|---|--------------------------------------------------------------------------------|----|--------|
| Beranda            |   | ∰ Beranda / Perubahan Singkat Nama                                             |    |        |
| Daftar Permohonan  |   | PERMOHONAN PERUBAHAN SINGKAT NAMA NOTARIS                                      |    |        |
| Wasiat             | + | Data Anda sukses diperbaharui. Mohon cetak tagihan untuk melakukan pembayaran. |    |        |
| Perseroan Terbatas | + | Download Bukti Perubahan                                                       |    |        |
| Yayasan            | + | Download Permohonan Perubahan                                                  |    |        |
| Perkumpulan        | + |                                                                                |    |        |
| Notaris Pengganti  |   |                                                                                |    |        |
| Login SABH         |   |                                                                                |    |        |

• Tampilan Bukti Perubahan Singkat Nama Notaris.

# BUKTI PERUBAHAN SINGKAT NAMA NOTARIS

| No. Transaksi :              |                                |
|------------------------------|--------------------------------|
| Tanggal Pengisian aplikasi : | 22 Mei 2014                    |
| Pemohon :                    | R. LARGE CHART                 |
| Kantor Wilayah Pendaftaran : | KOTA PALEMBANG                 |
| Jenis Pemohon :              | PERUBAHAN SINGKAT NAMA NOTARIS |
| Biaya PNBP :                 | Rp. 250.000                    |

• Tampilan Permohonan Perubahan Singkat Nama Notaris.

| l (satu) berkas                           |                                                                          |
|-------------------------------------------|--------------------------------------------------------------------------|
| Permohonan Perubahan Singkat Nama Notaris |                                                                          |
| 97808778                                  | 1                                                                        |
|                                           | 1 (satu) berkas<br>Permohonan Perubahan Singkat Nama Notaris<br>97808778 |

Jakarta, 22 May 2014 Kepada Yth. Menteri Hukum dan Hak Asasi Manusia Republik Indonesia c.q. Direktur Jenderal Administrasi Hukum Umum Jl. HR. Rasuna Said Kav. 6-7 Jakarta Selatan

Dengan hormat, yang bertanda tangan di bawah ini saya:

| Nama                        | : | HJ. SABH UNYU                                                       |
|-----------------------------|---|---------------------------------------------------------------------|
| Nama yang Diajukan          | : | HJ. SABH UN, SH., M.KN                                              |
| Tempat, tanggal lahir       | : | JAKARTA,                                                            |
| Alamat Lengkap              | : | JLN. DITJEN AHU NO.5, RT 2 / RW 5, KUNINGAN<br>SELATAN, DKI JAKARTA |
| No. Telp / HP               | : | 0215202387 / 081818181818                                           |
| No. SK Pengangkatan         | : | AHU-00035.AH.02.02.TAHUN 2014                                       |
| Tanggal SK Pengangkatan     | : | 06 May 2014                                                         |
| Wilayah Penempatan Saat Ini | : | KOTA PALEMBANG, Provinsi SUMATERA SELATAN                           |

Sebagai bahan pertimbangan, bersama ini saya sampaikan dokumen kelengkapan Perubahan Singkat Nama Notaris terlampir:

- Fotokopi Akta Kelahiran yang telah dilegalisir
- Fotokopi surat keputusan pengangkatan Notaris yang disahkan oleh Notaris lain
  Putusan Pengadilan Negeri yang dilegalisir kecuali nama tambahannya tertera dalam Akta kelahiran
  Fotokopi Berita Acara Sumpah yang dilegalisir

Mengajukan permohonan untuk dapat melakukan Perubahan Nama dan sebagai bahan pertimbangan, bersama ini saya sampaikan kelengkapan persyaratan Perubahan Singkat Nama Notaris (terlampir).

Demikian surat permohonan ini, besar harapan saya permohonan ini dapat dikabulkan. Atas perhatian dan perkenan Bapak, saya ucapkan terima kasih.

Hormat saya,

(HJ. SABH UNYU)

### 8. Permohonan Perubahan Alamat

Masuk ke halaman Permohonan Perubahan Alamat melalui menu di atas

| Beranda              |                     | Daftar Permohonan Permohonan Cuti Permohonan Pindah Wilayah Perm | ohonan Perpanjangan Masa Jabatan Permohonan Perubahan Nama |
|----------------------|---------------------|------------------------------------------------------------------|------------------------------------------------------------|
| Daftar Permohonan    |                     | Permohonan Pensiun Protokol Perubahan Alamat                     | remononan Singka kana                                      |
| Perseroan Terbatas + |                     |                                                                  |                                                            |
| Yayasan +            |                     | Biodata Notaris                                                  | Alamat Rumah                                               |
|                      |                     | Nama Lengkap :                                                   | Alamat Rumah :                                             |
| Perkumpulan +        |                     | Nama Kecil :                                                     | Kelurahan :                                                |
| Notaris Pengaanti    |                     | Dahulu Bernama :                                                 | Kecamatan :                                                |
| Notans i engganti    |                     | Tempat Lahir :                                                   | Kabupaten :                                                |
| Perubahan Alamat     |                     | Tanggal Lahir :                                                  | Provinsi :                                                 |
|                      |                     | Nomor Akta Lahir :                                               | Kode Pos :                                                 |
|                      |                     | Tanggal Terbit Akta<br>Lahir :                                   | RT:                                                        |
|                      | NOTION COMPLEX      | Jenis Kelamin :                                                  | ixii .                                                     |
|                      | Email:<br>Username: | Agama :                                                          |                                                            |
|                      |                     | Status Perkawinan :                                              |                                                            |
|                      |                     | Email :                                                          |                                                            |
|                      | 👗 Profil Notaris    | HP :                                                             |                                                            |
|                      | Biwayat Permohonan  | NIK :                                                            |                                                            |
|                      |                     | NPWP :                                                           |                                                            |
|                      | C Edit Profil       | KEDUDUKAN :                                                      |                                                            |

# a. Masuk ke halaman Form Permohonan Perubahan Alamat **Kantor Notaris**

| Alamat Kantor Sekarang     |                      |                |                        |
|----------------------------|----------------------|----------------|------------------------|
| Jalan                      | Jalan Sukarela No 45 | RT/RW          | -1-                    |
| Kelurahan/Desa             | Bangka Barat Kelapa  | Kecamatan      | KELAPA                 |
| Kode Pos                   | 15151                | Kabupaten/Kota | KABUPATEN BANGKA BARAT |
| Provinsi                   | KEP. BANGKA BELITUNG |                |                        |
|                            |                      |                |                        |
| Nomor Surat Notaris *      |                      |                |                        |
|                            |                      | а              |                        |
| Nomor Telp Kantor *        |                      |                |                        |
|                            |                      | b              |                        |
| Alamat Kantor *            |                      |                |                        |
|                            |                      | c              |                        |
|                            |                      |                |                        |
|                            |                      |                |                        |
|                            |                      | ii.            |                        |
| Provinsi *                 | Kabupaten *          | Kecamatan *    |                        |
| PILIH                      | d -PILIH             | e 🔹PILIH       | f                      |
| Kelurahan / Desa           | RT                   | RW             | Kode Pos               |
| g                          | h                    | L I            | j                      |
| Selanjutnya <mark>k</mark> |                      |                |                        |

- 1. Masukkan Nomor Surat Notaris
- 2. Masukkan Nomor Telp Kantor
- 3. Masukkan Alamat Kantor
- 4. Pilih Provinsi
- 5. Pilih Kebupaten
- 6. Pilih Kecamatan
- 7. Pilih Kelurahan / Desa
- 8. Masukkan RT
- 9. Masukkan RW
- 10. Masukkan Kode Pos

Selanjutnya

<sup>11.</sup> Setelah itu, klik tombol untuk mulai menyimpan alamat kantor notaris dan akan masuk ke halaman perubahan alamat kantor notaris selanjutnya.

• Akan keluar allerts seperti dibawah ini :

ſ

| Apakah data anda benar ? Prevent this page from creating additional dialogs |         |
|-----------------------------------------------------------------------------|---------|
| OK Cancel                                                                   |         |
|                                                                             | klik OK |

# b. Masuk ke halaman tampilan Surat Permohonan Perubahan Alamat Kantor Notaris

Г

#### PERMOHONAN PERUBAHAN ALAMAT KANTOR NOTARIS

|          | Lampiran:1 (satu) berkas<br>Periha1 :Permohonan Perubahan Alamat Notaris<br>No. Surat:                                             | Jakarta, 15 December 2014<br>Kepada Yth.<br>Menteri Hukum dan Hak Asasi Manusia<br>Republik Indonesia c.q.<br>Direktur Jenderal Administrasi Hukum Umum<br>Jl. HR. Rasuna Said Kav. 6-7<br>Jakarta Selatan |
|----------|----------------------------------------------------------------------------------------------------|----------------------------------------------------------------------------------------------------|
|          | Dengan hormat,<br>Sehubungan dengan perihal diatas, saya Notaris :<br>Nama :<br>Notaris :<br>No. SK :<br>Tgl. SK :<br>Alamat Lama: |                                                                                                    |
|          | Tel/Fax Lama:<br>memberitahukan bahwa terhitung mulai tanggal 15 December 20<br>Alamat Baru<br>Tel/Fax Baru                        | 014 alamat Kantor Notaris pindah ke :                                                                                                    |
|          | Demikian pemberitahuan ini saya sampaikan, terima kasih.                                                                           | Hormat saya,                                                                                                    |
|          | a                                                                                                    | (                                                                                                    |
| b        | Saya setuju dengan surat Perubahan Alamat Notaris ini<br>Kembali Selanjutnya C                                                     |                                                                                                    |
| 1.<br>2. | Ceklist jika setuju dengan surat perubahan Alai                                                                                    | mat Kantor notaris tersebut.                                                                                                    |

Klik tombol maka akan muncul form Perubahan Alamat Kantor
3. klik tombol selanjutnya akan keluar allert seperti dibawah ini :

| Apakah Anda | a yakin? |
|-------------|----------|
| OK          | Cancel   |

Klik OK

# c. Masuk ke halaman tampilan sukses Perubahan Alamat Kantor Notaris

| PERMOHONAN PERUBAHAN ALAMAT KANTOR NOTARIS                                     |
|--------------------------------------------------------------------------------|
| Data Anda sukses diperbaharui. Mohon cetak tagihan untuk melakukan pembayaran. |
| Download Bukti Perubahan                                                       |

• Tampilan Bukti Perubahan Singkat Nama Notaris.

| No. Transaksi              | : 1014121252602502                                                                                              |
|----------------------------|----------------------------------------------------------------------------------------------------|
| Tanggal Pengisian aplikasi | : 12 Desember 2014                                                                                              |
| Pemohon                    |                                                                                                    |
| Kantor Wilayah Pendaftaran | the second second second second second second second second second second second second second second second se |
| Jenis Pemohon              | : PERUBAHAN ALAMAT NOTARIS                                                                                      |
| Biaya PNBP                 | : Rp. 250.000                                                                                                   |

• Tampilan Permohonan Perubahan Singkat Nama Notaris.

| Lampiran : 1 (satu) berk<br>Perihal : Permohonan<br>No. Surat : | as<br>Perubahan Alamat Notaris | Jakarta, 15 December 2014<br>Kepada Yth.<br>Menteri Hukum dan Hak Asasi Manusia<br>Republik Indonesia c.q.<br>Direktur Jenderal Administrasi Hukum Umum<br>Jl. HR. Rasuna Said Kav. 6-7<br>Jakarta Selatan |  |
|-----------------------------------------------------------------|--------------------------------|----------------------------------------------------------------------------------------------------|--|
| Dengan hormat,<br>Sehubungan dengan periha                      | ıl diatas, saya Notaris :      |                                                                                                    |  |
| Nama                                                            | :                              |                                                                                                    |  |
| Notaris                                                         | :                              |                                                                                                    |  |
| No. SK                                                          | :                              |                                                                                                    |  |
| Tgl. SK                                                         | :                              |                                                                                                    |  |

Tel/Fax Lama

Alamat Lama

memberitahukan bahwa terhitung mulai tanggal 15 December 2014 alamat Kantor Notaris pindah ke :

Alamat Baru

Tel/Fax Baru

Demikian pemberitahuan ini saya sampaikan, terima kasih.

ŝ

÷

Hormat saya,

( )

# d. Masuk ke halaman tampilan sukses Perubahan Alamat Kantor Notaris

Semua dokumen yang perlu dikirim harus dilakukan sebelum anda melakukan permohonan secara online. Verifikator tidak akan memverifikasi jika dokumen persyaratan belum lengkap. Anda harus mengirim dokumen - dokumen seperti :

- 1. Surat Keterangan Domisili
- 2. Bukti Pembayaran Penerimaan Negara Bukan Pajak (PNBP)
- 3. Beserta dokumen yang anda cetak :

- Surat Permohonan yang telah di tanda tangani yang di dapatkan pada langkah 2
- Kemudian dikirim ke : Subdirektorat Notariat, Direktorat Perdata, Direktorat Jenderal Administrasi Hukum Umum, Kementerian Hukum dan Ham RI, Gedung Sentra Mulia, JI. HR. Rasuna Said Kav x-6/8 Lantai 3 dan 6. Kuningan, Jakarta Selatan, Kode Pos 12940. Selambat-lambatnya 14 Hari setelah Anda memasukan Permohonan ini.

# 9. Permohonan Pengunduran Diri

Masuk ke halaman Permohonan Pengunduran Diri melalui menu di atas

| DITJEN AH                    | U ONLI | NE     | ⊠ Pesan            |                                                                                              |                                                                                        |                                                           | O, SABH -                                            |
|------------------------------|--------|--------|--------------------|----------------------------------------------------------------------------------------------|----------------------------------------------------------------------------------------|-----------------------------------------------------------|------------------------------------------------------|
| Beranda<br>Daftar Permohonan |        |        | Email:             | Dattar Permohonan Permohonan<br>Permohonan Penambahan Gelar H<br>Permohonan Pensiun Protokol | an Cuti Permohonan Pindah Wilayah Permoho<br>aji Permohonan Perubahan Gelar Akademik F | onan Perpanjangan Masa Jabatan<br>Permohonan Singkat Nama | Permohonan Perubahan Nama<br>ohonan Pengunduran Diri |
| Wasiat                       | +      |        |                    | Profil Notaris                                                                               |                                                                                        |                                                           |                                                      |
| Perseroan Terbatas           | +      | ۵      | Profil Notaris     | Nama Lengkap                                                                                 |                                                                                        | Nama Kecil                                                | (Restor Restor)                                      |
| Yayasan                      | +      | m      | Riwayat Permohonan | Dahulu bernama / Alias                                                                       | 12012 4880 1040                                                                        | Nomor Induk Kependudukan                                  | : 6345264765378892                                   |
| Perkumpulan                  | +      | 6      | Edit Profil        | Nomor NPWP                                                                                   | : 1.123.123.1-001                                                                      | Tanggal Lahir                                             | : 01 July 1949                                       |
| Notaris Pengganti            |        | $\sim$ | Surat Keputusan    | Tempat Lahir                                                                                 | : JAKARTA                                                                              | Nomor Akta Lahir / Tanda Kenal<br>Lahir                   | : AHU-NO.AKTA.XXII                                   |
|                              |        |        | Current Victorean  | Tanggal Terbit Akta Lahir / Tanda<br>Kenal Lahir                                             | - 01 November 2030                                                                     | Jenis Kelamin                                             | : Laki-laki                                          |
| Login SABH                   |        |        | Surat Keterangan   |                                                                                              |                                                                                        | Agama                                                     | : ISLAM                                              |
|                              |        |        |                    | Status Perkawinan                                                                            | : Lajang                                                                               | Email                                                     | Harrison Barrison                                    |
|                              |        |        |                    | Email Alternatif                                                                             |                                                                                        | Nomor Handphone                                           | : 081818181818                                       |
|                              |        |        |                    |                                                                                              |                                                                                        |                                                           |                                                      |
|                              |        |        |                    | Nomor SK Kehakiman                                                                           | : 1-ISTIMEWA                                                                           | Tanggal SK Kehakiman                                      | : 2009-06-02                                         |
|                              |        |        |                    | Nomor SK Pelantikan                                                                          | : A.42/GSB/HUK-III/2000                                                                | Tanggal SK Pengangkatan                                   | : 06 May 2014                                        |
|                              |        |        |                    | Nomor SK Pengangkatan                                                                        | : AHU-00035.AH.02.02.TAHUN 2014                                                        | Nomor SK MENDAGRI                                         | : 1-ISTIMEWA                                         |
|                              |        |        |                    | Tanggal SK MENDAGRI                                                                          | : 2009-06-02                                                                           | No Sertifikat SABH                                        | : JDKJ/78/XIXOO                                      |

### a. Masuk ke halaman Form Permohonan Pengunduran Diri

#### PENGUNDURAN DIRI

| Nama Lengkap                | Hj. SABH UNYU                   |
|-----------------------------|---------------------------------|
| Berkedudukan di             | KOTA PALEMBANG SUMATERA SELATAN |
| Teresel Desive              |                                 |
| Tanggal Pensiun             | 22 May 2014                     |
| Nomor Surat *               |                                 |
| Nomor Rekomendasi MPD *     |                                 |
|                             |                                 |
| Tanggal Rekomendasi MPD *   |                                 |
| Pemegang Protokol           |                                 |
| Notaris Penerima*           |                                 |
| Tanggal Serah Terima*       |                                 |
|                             |                                 |
| Selanjutnya Tambah Protokol |                                 |
|                             |                                 |

- 1. Tampil Nama Lengkap (enable)
- 2. Tampil Berkedudukan di (enable)
- 3. Tampil Tanggal Pensiun (enable)
- 4. Masukan Nomor Surat
- 5. Masukan No Rekomendasi MPD
- 6. Masukan Tanggal Rekomendasi MPD
- 7. Masukan Notaris Penerima (autocomplete)
- 8. Masukan Tanggal Serah Terima

#### Selanjutnya

Setelah itu, klik untuk mulai menyimpan data notaris dan akan masuk ke halaman pengunduran diri.

• Jika ingin menambah notaris penerima maka klik Tambah untuk menambah notaris pada pengunduran diri.

# b. Masuk ke halaman tampilan Surat Permohonan Pengunduran Diri Notaris

#### Surat Permohonan Pengunduran Diri

| Lampiran:1 (satu) berkas<br>Perihal :Permohonan Pengunduran Diri Notaris<br>No. Surat:                                                                          | fakarta, 15 December 2014<br>Kepada Yth.<br>Menteri Hukum dan Hak Asasi Manusia<br>Republik Indonesia c.q.<br>Direktur Jenderal Administrasi Hukum Umum<br>II. HR. Rasuna Said Kav. 6-7<br>fakarta Selatan |                                                                                                    |
|----------------------------------------------------------------------------------------------------|----------------------------------------------------------------------------------------------------|----------------------------------------------------------------------------------------------------|
| Dengan hormat, yang bertanda tangan di bawah ini saya:                                                                                                    |                                                                                                    |                                                                                                    |
| Nama                                                                                                    |                                                                                                    |                                                                                                    |
| Tempat, tanggal lahir                                                                                                    |                                                                                                    |                                                                                                    |
| Alamat Lengkap                                                                                                    |                                                                                                    |                                                                                                    |
| No. Telp / HP                                                                                                    |                                                                                                    |                                                                                                    |
| No. SK Pengangkatan                                                                                                    |                                                                                                    |                                                                                                    |
| Tanggal SK Pengangkatan<br>Witanah Pengangkatan                                                                                                    |                                                                                                    |                                                                                                    |
| wilayan renempatan Saat ini                                                                                                    |                                                                                                    |                                                                                                    |
| Saharai kaban partimbangan baranya ini anya samunitan dalauman tetangkanan Dangundura                                                                           | Diri Nataria tadamain                                                                                                    |                                                                                                    |
| <ul> <li>Sucat Katarangan dari Majalis Pangayyas Daarah (MPD), Majalis Pangayyasan Wilayah (MPD)</li> </ul>                                                     | PUD dan Majelis Pengawasan Pusat (MPP)                                                                                                    |                                                                                                    |
| • Surai Keterangan dari Majens rengawas Daeran (MrD), Majens rengawasan Whayan (M                                                                               | rw), oan iviajens rengawasan rusai (ivirr)                                                                                                    |                                                                                                    |
| <ul> <li>Surat Keterangan dari Pengurus Daeran, Pengurus Wilayan, dan Pengurus Pusat Organisas</li> </ul>                                                       | 1 INOTATIS                                                                                                    |                                                                                                    |
| Mengajukan permohonan untuk dapat melakukan Pemberhentian Masa Jabatan Notaris dan s<br>sampaikan kelengkapan persyaratan Pengunduran Diri Notaris (terlampir). | ebagai bahan pertimbangan, bersama ini saya                                                                                                    |                                                                                                    |
| Demikian surat permohonan ini, besar harapan saya permohonan ini dapat dikabulkan. A<br>ucapkan terima kasih.                                                   | tas perhatian dan perkenan Bapak/Ibu, saya                                                                                                    |                                                                                                    |
|                                                                                                    | Hormat saya,                                                                                                    |                                                                                                    |
|                                                                                                    |                                                                                                    |                                                                                                    |
|                                                                                                    |                                                                                                    |                                                                                                    |
|                                                                                                    | (NOTARIS SABH2)                                                                                                    |                                                                                                    |
|                                                                                                    |                                                                                                    |                                                                                                    |
|                                                                                                    |                                                                                                    |                                                                                                    |
| 🗆 Saya setuju dengan surat permononan Pengunduran Diri Sebagai Jabatan Notans                                                                                   |                                                                                                    |                                                                                                    |
| Portycarate 1                                                                                                    |                                                                                                    |                                                                                                    |
| Pel Svalakoni                                                                                                    | essei kereldi messiisketen den sekelinus me                                                                                                    | navaulkan Nataria lain askanai namanana natakal                                                                                                    |
| wajio membentanukan secara terturis kepada majeris Pengawas Daeran (MPD) men                                                                                    | genai beraknir masa jabatan dan sekaligus me<br>pepunjukan kenada Menteri co. Direktur, lendral                                                                                                    | engusukan Notaris fain sebagai pernegang protokoi<br>I                                                                                                    |
|                                                                                                    |                                                                                                    |                                                                                                    |
| Semua dokumen yang perju untuk di legalisir harus dilakukan sebelum And                                                                                         | a mendaftar secara Online. Verifikator tidak al                                                                                                    | kan menerima dokumen legalisir yang dilakukan                                                                                                    |
| setelah anda mendaftar online.                                                                                                    |                                                                                                    | ····· , -·· , -· , -·· , -· , -·· , -· , -·· , -· , -· , , , , , , , , , , , , , , , , , , , , , , , , , , , , , , , , , , , , , , , , , , , , , , , , , , , , , , , , , , , , , , , , , , , , , , , , , , , , |
| Anda harus mengirimkan dokumen-dokumen di atas beserta dokumen yang<br>Jenderal Administrasi Hukum Umum. Kementerian Hukum dan Ham RI, EX G                     | j anda cetak dan tanda tangani kepada : Subd<br>iedung Sentra Mulia, Jl. HR. Rasuna Said Kav >                                                                                                    | irektorat Notariat, Direktorat Perdata, Direktorat<br>x-6/8 Lantai 3 dan 6. Kuningan, Jakarta Selatan,                                                                                                    |
| Kode Pos 12940. Selambat-lambatnya 14 Hari setelah Anda memasukan Pe                                                                                            | rmohonan ini.                                                                                                    |                                                                                                    |
| 2 3                                                                                                    |                                                                                                    |                                                                                                    |
| Kembali Masukkan Data                                                                                                    |                                                                                                    |                                                                                                    |
|                                                                                                    |                                                                                                    |                                                                                                    |
|                                                                                                    |                                                                                                    |                                                                                                    |

- 1. Ceklist jika setuju dengan surat permohonan pengunduran diri sebagai notaris.
- 2. Ceklist semua persyaratan.
- 3. Klik tombol Kembali maka akan muncul form pengunduran diri.
  4. klik tombol Masukkan Data akan keluar allert seperti dibawah ini :

Apakah anda yakin akan melakukan pengunduran diri?

| ОК | Cancel |
|----|--------|
|    |        |

Klik OK

# c. Masuk ke halaman tampilan sukses Permohonan Pengunduran Diri Notaris

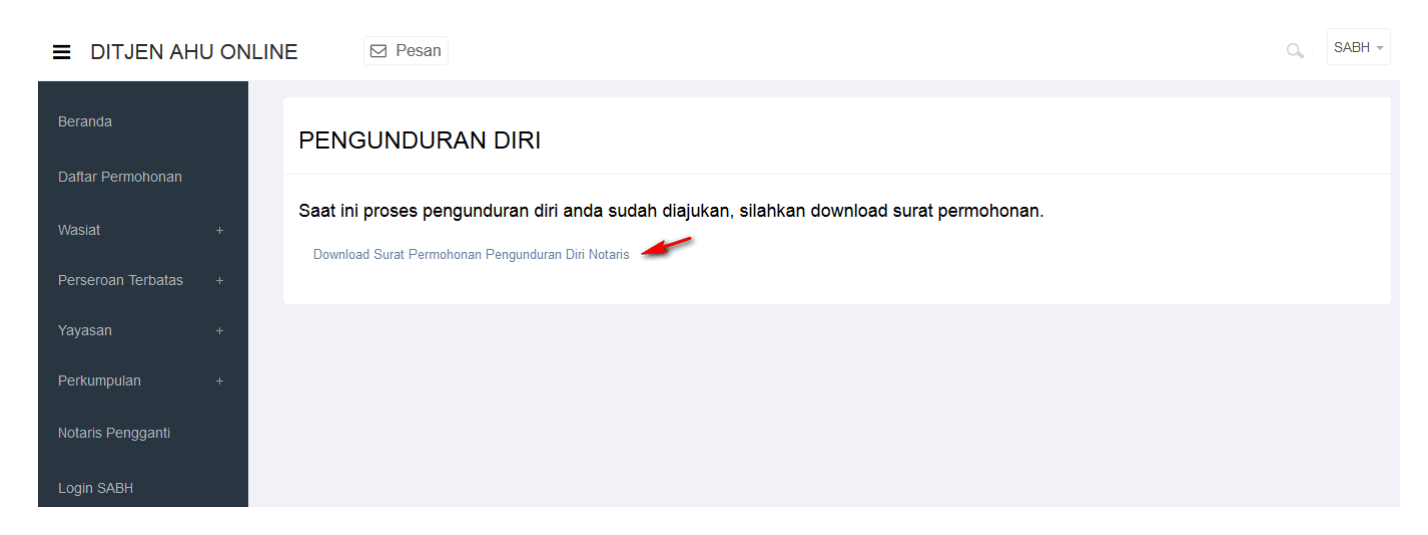

• Tampilan Surat Permohonan Pengunduran Diri Notaris.

| Lampiran  | : | l (satu) berkas                       | Jakarta, 22 May 2014                      |
|-----------|---|---------------------------------------|-------------------------------------------|
| Daribal   |   | Bermohonan Dengunduran Diri Notaria   | Kepada Yth.                               |
| 1         | • | Perindubulan Pengununan Diri Ivolaris | Menteri Hukum dan Hak Asasi Manusia       |
| NO. SUISI | : | 11111                                 | Republik Indonesia c.q.                   |
|           |   |                                       | Direktur Jenderal Administrasi Hukum Umum |
|           |   |                                       | JI. HR. Rasuna Said Kav. 6-7              |

JI. HR. Rasuna Jakarta Selatan

Dengan hormat, yang bertanda tangan di bawah ini saya:

| Nama                        | 2 |                                                                         |
|-----------------------------|---|-------------------------------------------------------------------------|
| Tempat, tanggal lahir       | : | JAKARTA, 01 July 1949                                                   |
| Alamat Lengkap              | : | JLN. DITJEN AHU NO.5, RT 002 / RW 005, KUNINGAN<br>SELATAN, DKI JAKARTA |
| No. Telp / HP               | : | 0215202387 / 081818181818                                               |
| No. SK Pengangkatan         | : |                                                                         |
| Tanggal SK Pengangkatan     | : | 01 January 1970                                                         |
| Wilayah Penempatan Saat Ini | : | KOTA PALEMBANG, Provinsi SUMATERA SELATAN                               |

Sebagai bahan pertimbangan, bersama ini saya sampaikan dokumen kelengkapan Pengunduran Diri Notaris terlampir:

- Surat Keterangan dari Majelis Pengawas Daerah (MPD), Majelis Pengawasan Wilayah (MPW), dan Majelis Pengawasan Pusat (MPP)
- Surat Keterangan dari Pengurus Daerah, Pengurus Wilayah, dan Pengurus Pusat Organisasi Notaris

Mengajukan permohonan untuk dapat melakukan Pemberhentian Masa Jabatan Notaris dan sebagai bahan pertimbangan, bersama ini saya sampaikan kelengkapan persyaratan Pengunduran Diri Notaris (terlampir).

Demikian surat permohonan ini, besar harapan saya permohonan ini dapat dikabulkan. Atas perhatian dan perkenan Bapak/Ibu, saya ucapkan terima kasih.

Hormat saya,

-----

**10. Permohonan Pensiun** 

Pesan

Masuk ke halaman Permohonan Pensiun melalui menu di atas

|                  | _ |   |                    |                                                              |                                                                                     |                                                                |                           |
|------------------|---|---|--------------------|--------------------------------------------------------------|-------------------------------------------------------------------------------------|----------------------------------------------------------------|---------------------------|
|                  |   |   |                    | Daftar Permohonan Permohona<br>Permohonan Penambahan Gelar H | an Cuti Permohonan Pindah Wilayah Permoh<br>aii Permohonan Perubahan Gelar Akademik | onan Perpanjangan Masa Jabatan<br>Permohonan Singkat Nama Perm | Permohonan Perubahan Nama |
|                  |   |   | Email:             | Permohonan Pensiun Protokol                                  |                                                                                     |                                                                |                           |
|                  | + |   |                    | Profil Notaris                                               |                                                                                     |                                                                |                           |
| rseroan Terbatas | + | 4 | Profil Notaris     | Nama Lengkap                                                 | 8. NOTING 1480                                                                      | Nama Kecil                                                     | 1000000 78 10000          |
|                  | + | ť | Riwayat Permohonan | Dahulu bernama / Alias                                       | : Called and had                                                                    | Nomor Induk Kependudukan                                       | : 6345264765378892        |
| rkumpulan        | + | đ | 8 Edit Profil      | Nomor NPWP                                                   | : 1.123.123.1-001                                                                   | Tanggal Lahir                                                  | : 01 July 1949            |
| otaris Pengganti |   |   | Surat Keputusan    | Tempat Lahir                                                 | : JAKARTA                                                                           | Nomor Akta Lahir / Tanda Kenal<br>Lahir                        | : AHU-NO.AKTA.XXII        |
|                  |   |   |                    | Tanggal Terbit Akta Lahir / Tanda                            | · 01 Nevember 2020                                                                  | Jenis Kelamin                                                  | : Laki-laki               |
| gin SABH         |   |   | Surat Keterangan   | Renai Lann                                                   | . OT NOVEMBER 2030                                                                  | Agama                                                          | : ISLAM                   |
|                  |   |   |                    | Status Perkawinan                                            | : Lajang                                                                            | Email                                                          |                           |
|                  |   |   |                    | Email Alternatif                                             |                                                                                     | Nomor Handphone                                                | : 081818181818            |
|                  |   |   |                    |                                                              |                                                                                     |                                                                |                           |
|                  |   |   |                    | Nomor SK Kehakiman                                           | : 1-ISTIMEWA                                                                        | Tanggal SK Kehakiman                                           | : 2009-06-02              |
|                  |   |   |                    | Nomor SK Pelantikan                                          | : A.42/GSB/HUK-III/2000                                                             | Tanggal SK Pengangkatan                                        | : 06 May 2014             |
|                  |   |   |                    | Nomor SK Pengangkatan                                        | : AHU-00035.AH.02.02.TAHUN 2014                                                     | Nomor SK MENDAGRI                                              | : 1-ISTIMEWA              |
|                  |   |   |                    | Tanggal SK MENDAGRI                                          | : 2009-06-02                                                                        | No Sertifikat SABH                                             | : JDKJ/78/XIXOO           |
|                  |   |   |                    |                                                              |                                                                                     |                                                                |                           |

■ DITJEN AHU ONLINE

O. SABH -

### a. Masuk ke halaman Form Permohonan Pensiun

| PERMOHONAN PENSIUN                                                                                                    |                                        |                       |
|----------------------------------------------------------------------------------------------------|----------------------------------------|-----------------------|
| Nama Lengkap                                                                                                    | Hj. SABH UNYU                          |                       |
| Berkedudukan di                                                                                                    | KOTA PALEMBANG, SUMATERA SELATAN       |                       |
| Tanggal Pensiun                                                                                                    | 22 May 2014                            |                       |
| Nomor Surat *                                                                                                    |                                        |                       |
| Nomor Rekomendasi MPD *                                                                                                    |                                        |                       |
| Tanggal Rekomendasi MPD *                                                                                                    |                                        |                       |
| Pemegang Protokol                                                                                                    |                                        |                       |
| Notaris Penerima*                                                                                                    |                                        |                       |
| Tanggal Serah Terima*                                                                                                    |                                        |                       |
| Selanjutnya Tambah Protokol                                                                                                    |                                        |                       |
| . Tampil Nama Lengkap (enable)<br>. Tampil Berkedudukan di (enable)<br>. Tampil Tanggal Pensiun (enable)<br>. Masukan Nomor Surat<br>. Masukan No Rekomendasi MPD<br>. Masukan Tanggal Rekomendasi M<br>. Masukan Notaris Penerima (autoc<br>. Masukan Tanggal Serah Terima | 1PD<br>complete)                       |                       |
| Setelah itu, klik                                                                                                    | tuk mulai menyimpan data notaris dan a | akan masuk ke halaman |

Jika ingin menambah notaris penerima maka klik Tambah untuk menambah notaris pada pensiun.

# b. Masuk ke halaman tampilan Surat Permohonan Pensiun Notaris

pensiun.

#### PERMOHONAN PENSIUN

| Lampiran:1 (satu) berkas                                               | u Notorio                                                                        | Jakarta, 22 May 2014<br>Kanada Xet                                                                                                    |                                                                                                    |
|------------------------------------------------------------------------|----------------------------------------------------------------------------------|----------------------------------------------------------------------------------------------------|----------------------------------------------------------------------------------------------------|
| No Surat Setelah selesai pen                                           | in ivotaris<br>dirian maka                                                       | Kepada 1 m.<br>Menteri Hukum dan Hak Δsasi Manusia                                                                                                    |                                                                                                    |
| transaksi masuk ke                                                     | halaman Daftar                                                                   | Republik Indonesia c.g.                                                                                                    |                                                                                                    |
| Transaksi Yayasan                                                      |                                                                                  | Direktur Jenderal Administrasi Hukum Umum                                                                                                    |                                                                                                    |
| [[http://www.ahu.w                                                     | reb.id                                                                           | Jl. HR. Rasuna Said Kav. 6-7                                                                                                    |                                                                                                    |
| /sabh/yayasan/list1                                                    | ransaksı]]                                                                       | Jakarta Selatan                                                                                                    |                                                                                                    |
| Dengan hormat, yang bertanda tar                                       | ngan di bawah ini saya:                                                          |                                                                                                    |                                                                                                    |
| Nama                                                                   | BU SAME CHINE                                                                    |                                                                                                    |                                                                                                    |
| Tempat, tanggal lahir                                                  | :JAKARTA, 01 July 1949                                                           |                                                                                                    |                                                                                                    |
| Alamat Lengkap                                                         | JLN. DITJEN AHU NO.5, RT 002 / RW                                                | V 005, KUNINGAN                                                                                                    |                                                                                                    |
| No. Tato / HD                                                          | SELATAN, DKI JAKARTA<br>0215202287 / 081818181818                                |                                                                                                    |                                                                                                    |
| No. SK Pengangkatan                                                    | AHU-00035 AH 02 02 TAHUN 2014                                                    |                                                                                                    |                                                                                                    |
| Tanggal SK Pengangkatan                                                | :06 May 2014                                                                     |                                                                                                    |                                                                                                    |
| Wilayah Penempatan Saat Ir                                             | i:KOTA PALEMBANG, Provinsi SUMA                                                  | TERA SELATAN                                                                                                    |                                                                                                    |
| Sebagai bahan pertimbangan bers                                        | sama ini saya sampaikan dokumen kelengkapan                                      | Pensiun Notaris terlampir:                                                                                                    |                                                                                                    |
| Surat Keterangan dari Majeli                                           | Pengawas Daerah (MPD) mengenai berakhir                                          | masa jahatannya dan sekaligus men gusulkan Notaris lain sehagai                                                                                                    |                                                                                                    |
| <ul> <li>Surat Reterangan dari Majens<br/>pemegang protokol</li> </ul> | rengawas Daeran (NED) mengenar oerakini                                          | masa jaoatannya oan sekangus men gusukan iyotans iam seoagar                                                                                                    |                                                                                                    |
| Mengajukan permohonan untuk<br>sampaikan kelengkapan persyarat         | dapat melakukan Pemberhentian Masa Jaba<br>an Pensiun Notaris (terlampir).       | tan Notaris dan sebagai bahan pertimbangan, bersama ini saya                                                                                                    |                                                                                                    |
| Demikian surat permohonan ini,<br>kasih                                | besar harapan saya permohonan ini dapat dika                                     | abulkan. Atas perhatian dan perkenan Bapak, saya ucapkan terima                                                                                                    |                                                                                                    |
|                                                                        |                                                                                  |                                                                                                    |                                                                                                    |
|                                                                        |                                                                                  | Hormat saya,                                                                                                    |                                                                                                    |
|                                                                        |                                                                                  |                                                                                                    |                                                                                                    |
| 1                                                                      |                                                                                  | and the second second se |                                                                                                    |
|                                                                        |                                                                                  |                                                                                                    |                                                                                                    |
| Wajib memberitahukan se<br>protokol<br>MPD menunjuk notaris lai        | ecara tertulis kepada Majelis Pengawa<br>n dan menyampaikan surat penunjuka      | is Daerah (MPD) mengenai berakhir masa jabatannya dar<br>an kepada Menteri c.q, Direktur Jendral                                                                                                    | n sekaligus mengusulkan Notaris lain sebagai pemeg                                                        |
|                                                                        | ·· , , , , , , , , , , , , , , , , , ,                                           |                                                                                                    |                                                                                                    |
| Semua dokumen yang<br>anda mendaftar onlin                             | g perlu untuk di legalisir harus dilakukan s<br>e.                               | ebelum Anda mendaftar secara Online. Verifikator tidak akan m                                                                                                    | enerima dokumen legalisir yang dilakukan setelah                                                          |
| Anda harus mengirim<br>Administrasi Hukum U                            | kan dokumen-dokumen di atas beserta dol<br>mum, Kementerian Hukum dan Ham RI, Ez | kumen yang anda cetak dan tanda tangani kepada : Subdirektor<br>X Gedung Sentra Mulia, Jl. HR. Rasuna Said Kav x-6/8 Lantai 3 d                                                                                                    | at Notariat, Direktorat Perdata, Direktorat Jenderal<br>Ian 6. Kuningan, Jakarta Selatan, Kode Pos 12940. |
| Selambat-lambatnya '                                                   | 14 Hari setelah Anda memasukan Permoho                                           | onan ini.                                                                                                    |                                                                                                    |
|                                                                        | 4                                                                                |                                                                                                    |                                                                                                    |
| Kembali Masukkan Data                                                  |                                                                                  |                                                                                                    |                                                                                                    |
|                                                                        |                                                                                  |                                                                                                    |                                                                                                    |
| Ceklist jika setuj                                                     | u dengan surat perm                                                              | ohonan pensiun sebagai notari                                                                                                    | 5.                                                                                                    |
| Ceklist semue n                                                        | ersvaratan                                                                       |                                                                                                    |                                                                                                    |
| Cekiist seinua p                                                       | ersyaratan                                                                       |                                                                                                    |                                                                                                    |
| Ve                                                                     | mbali                                                                            |                                                                                                    |                                                                                                    |
| Klik tombol                                                            | maka akan i                                                                      | muncul form norubahan cinclest                                                                                                    | nama                                                                                                    |
|                                                                        | ттака акап і                                                                     | muncul form perubahan singkat                                                                                                    | Ildilid.                                                                                                  |
| Ma                                                                     | isukkan Data                                                                     |                                                                                                    |                                                                                                    |
| klik tombol 🔤                                                          | akan l                                                                           | keluar allert seperti dibawah ini                                                                                                    | :                                                                                                    |
|                                                                        |                                                                                  |                                                                                                    |                                                                                                    |
|                                                                        |                                                                                  |                                                                                                    |                                                                                                    |
| Apakah anda yakin                                                      | akan melakukan pensiun                                                           | ?                                                                                                    |                                                                                                    |
| •                                                                      |                                                                                  |                                                                                                    |                                                                                                    |
|                                                                        |                                                                                  |                                                                                                    |                                                                                                    |
|                                                                        | 01/                                                                              | 1                                                                                                    |                                                                                                    |

| klik | ОК |
|------|----|
| NIIN | UL |

# c. Masuk ke halaman tampilan sukses Permohonan Pensiun Notaris

| DITJEN AH                                         | U ONLII | NE 🖂 Pesan                                                                       | Q., : | SABH - |
|---------------------------------------------------|---------|----------------------------------------------------------------------------------|-------|--------|
| Beranda                                           |         | PENSIUN                                                                          |       |        |
| Daftar Permononan<br>Wasiat<br>Perseroan Terbatas | +<br>+  | Saat ini proses pensiun anda sudah diajukan, silahkan download surat permohonan. |       |        |
| Yayasan                                           | +       |                                                                                  |       |        |
| Perkumpulan                                       | +       |                                                                                  |       |        |
| Notaris Pengganti                                 |         |                                                                                  |       |        |
| Login SABH                                        |         |                                                                                  |       |        |

• Tampilan Surat Permohonan Pensiun Notaris.

Dengan hormat, yang bertanda tangan di bawah ini saya:

| Nama                        | : |                                                                      |
|-----------------------------|---|----------------------------------------------------------------------|
| Tempat, tanggal lahir       | : | JAKARTA, 01 July 1949                                                |
| Alamat Lengkap              | : | JLN. DITJEN AHU NO.5, RT 002 / RW 005, KUNINGAN SELATAN, DKI JAKARTA |
| No. Telp / HP               | : | 0215202387 / 081818181818                                            |
| No. SK Pengangkatan         | : |                                                                      |
| Tanggal SK Pengangkatan     | : | 01 January 1970                                                      |
| Wilayah Penempatan Saat Ini | : | KOTA PALEMBANG, Provinsi SUMATERA SELATAN                            |

Sebagai bahan pertimbangan, bersama ini saya sampaikan dokumen kelengkapan Pensiun Notaris terlampir:

 Surat Keterangan dari Majelis Pengawas Daerah (MPD) mengenai berakhir masa jabatannya dan sekaligus men gusulkan Notaris lain sebagai pemegang protokol

Mengajukan permohonan untuk dapat melakukan Pemberhentian Masa Jabatan Notaris dan sebagai bahan pertimbangan, bersama ini saya sampaikan kelengkapan persyaratan Pensiun Notaris (terlampir).

Demikian surat permohonan ini, besar harapan saya permohonan ini dapat dikabulkan. Atas perhatian dan perkenan Bapak, saya ucapkan terima kasih.

Hormat saya,

# 11. Protokol

Masuk ke halaman Permohonan Protokol melalui menu di atas

| DITJEN AHU                   |   | NE Pesan         |                                                                                    |                                                                                                   |                                                                | O, SABH →                                             |
|------------------------------|---|------------------|------------------------------------------------------------------------------------|---------------------------------------------------------------------------------------------------|----------------------------------------------------------------|-------------------------------------------------------|
| Beranda<br>Daftar Permohonan |   | Email:           | Dattar Permohonan Permoh<br>Permohonan Penambahan Gela<br>Permohonan Pensiun Proto | onan Culi Permohonan Pindah Wilayah Permoh<br>r Haji Permohonan Perubahan Gelar Akademik I<br>kol | onan Perpanjangan Masa Jabatan<br>Permohonan Singkat Nama Perm | Permohonan Perubahan Nama<br>nohonan Pengunduran Diri |
| Wasiat                       | + |                  | Profil Notaris                                                                     |                                                                                                   |                                                                |                                                       |
| Perseroan Terbatas           | + | 🚢 Profil Notaris | Nama Lengkap                                                                       |                                                                                                   | Nama Kecil                                                     | Planate 78 (1200)                                     |
| Yayasan                      | + | mayat Permohonan | Dahulu bernama / Alias                                                             |                                                                                                   | Nomor Induk Kependudukan                                       | : 6345264765378892                                    |
| Perkumpulan                  | + | C Edit Profil    | Nomor NPWP                                                                         | : 1.123.123.1-001                                                                                 | Tanggal Lahir                                                  | : 01 July 1949                                        |
| Notaris Pengganti            |   | Surat Keputusan  | Tempat Lahir                                                                       | : JAKARTA                                                                                         | Nomor Akta Lahir / Tanda Kenal<br>Lahir                        | : AHU-NO.AKTA.XXII                                    |
| Login SABH                   |   | Sunt Kalanaan    | Tanggal Terbit Akta Lahir / Tan<br>Kenal Lahir                                     | da<br>: 01 November 2030                                                                          | Jenis Kelamin                                                  | : Laki-laki                                           |
|                              |   | Surat Keterangan |                                                                                    |                                                                                                   | Agama                                                          | : ISLAM                                               |
|                              |   |                  | Status Perkawinan                                                                  | : Lajang                                                                                          | Email                                                          | 0                                                     |
|                              |   |                  | Email Alternatif                                                                   |                                                                                                   | Nomor Handphone                                                | : 081818181818                                        |
|                              |   |                  |                                                                                    |                                                                                                   |                                                                |                                                       |
|                              |   |                  | Nomor SK Kehakiman                                                                 | : 1-ISTIMEWA                                                                                      | Tanggal SK Kehakiman                                           | : 2009-06-02                                          |
|                              |   |                  | Nomor SK Pelantikan                                                                | : A.42/GSB/HUK-III/2000                                                                           | Tanggal SK Pengangkatan                                        | : 06 May 2014                                         |
|                              |   |                  | Nomor SK Pengangkatan                                                              | : AHU-00035.AH.02.02.TAHUN 2014                                                                   | Nomor SK MENDAGRI                                              | : 1-ISTIMEWA                                          |
|                              |   |                  | Tanggal SK MENDAGRI                                                                | : 2009-06-02                                                                                      | No Sertifikat SABH                                             | : JDKJ/78/XIXOO                                       |

# Masuk ke halaman Form Permohonan Pensiun

| DITJEN AH          | U ONLII | NE      | Pesan         |                  |   |        |             | Q, : | SABH - |
|--------------------|---------|---------|---------------|------------------|---|--------|-------------|------|--------|
| Beranda            |         | # Beran | da / Protokol |                  |   |        |             |      |        |
| Daftar Permohonan  |         | Proto   | okol          |                  |   |        |             |      |        |
| Wasiat             | +       | Aksi :  |               |                  |   | Tipe : |             |      |        |
| Perseroan Terbatas | +       | P       | ILIH          |                  | ~ | PILIH  |             |      | ~      |
| Yayasan            | +       | No.     |               | Notaris Pemberi  |   |        | No Surat    |      |        |
| Perkumpulan        | +       | 1       |               | 4.0104030.01.010 |   |        | 82908234098 |      |        |
| Notaris Pengganti  |         |         |               |                  |   |        |             |      |        |
| Login SABH         |         |         |               |                  |   |        |             |      |        |

- Pada form Protokol terdapat beberapa fitur aksi dan tipe yaitu :
- Aksi

| PILIH               | • |
|---------------------|---|
| PILIH               |   |
| Perpindahan Wilayah |   |
| Pensiun             |   |
| Pengunduran Diri    |   |

• Tipe

| PILIH    | ~ |
|----------|---|
| PILIH    |   |
| Pemberi  |   |
| Penerima |   |

| From:<br>http://panduan.ahu.go.id/ - <b>AHU ONLINE</b>                              |   |
|-------------------------------------------------------------------------------------|---|
| Permanent link:<br>http://panduan.ahu.go.id/doku.php?id=kenotariatan&rev=1436242898 | × |
| Last update: 2015/07/07 05:21                                                       |   |